# Building Permission Approval Process

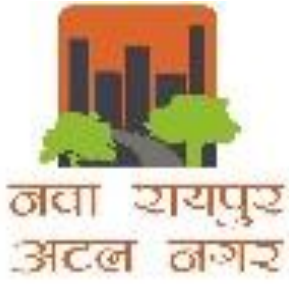

#### **Required Documents**

- 1. SITE PLAN
- 2. BUILTUP PLAN
- 3. SECTION AND ELEVATION
- 4. SUBMISSION DRAWING
- \* Above all drawing to be Uploaded in DXF format only
- **\*\***Submission Drawing Layout Page Setup to be as
  - Make Viewport in Layout
  - What to Plot Layout
  - Paper Size ISO A1 (841.00 \* 594.00 MM)(Landscape)
  - Scale **1:1**
  - Plot Style None
  - Submission Drawing all layer in **Black**
- \*\*\* Before verification of drawing make sure the drawing should be as per DCR modifications and Guidelines for Preparation of Drawing
- 5. Documents required to Upload

#### Go to website : navaraipuratalnagar.com

#### Click on Login

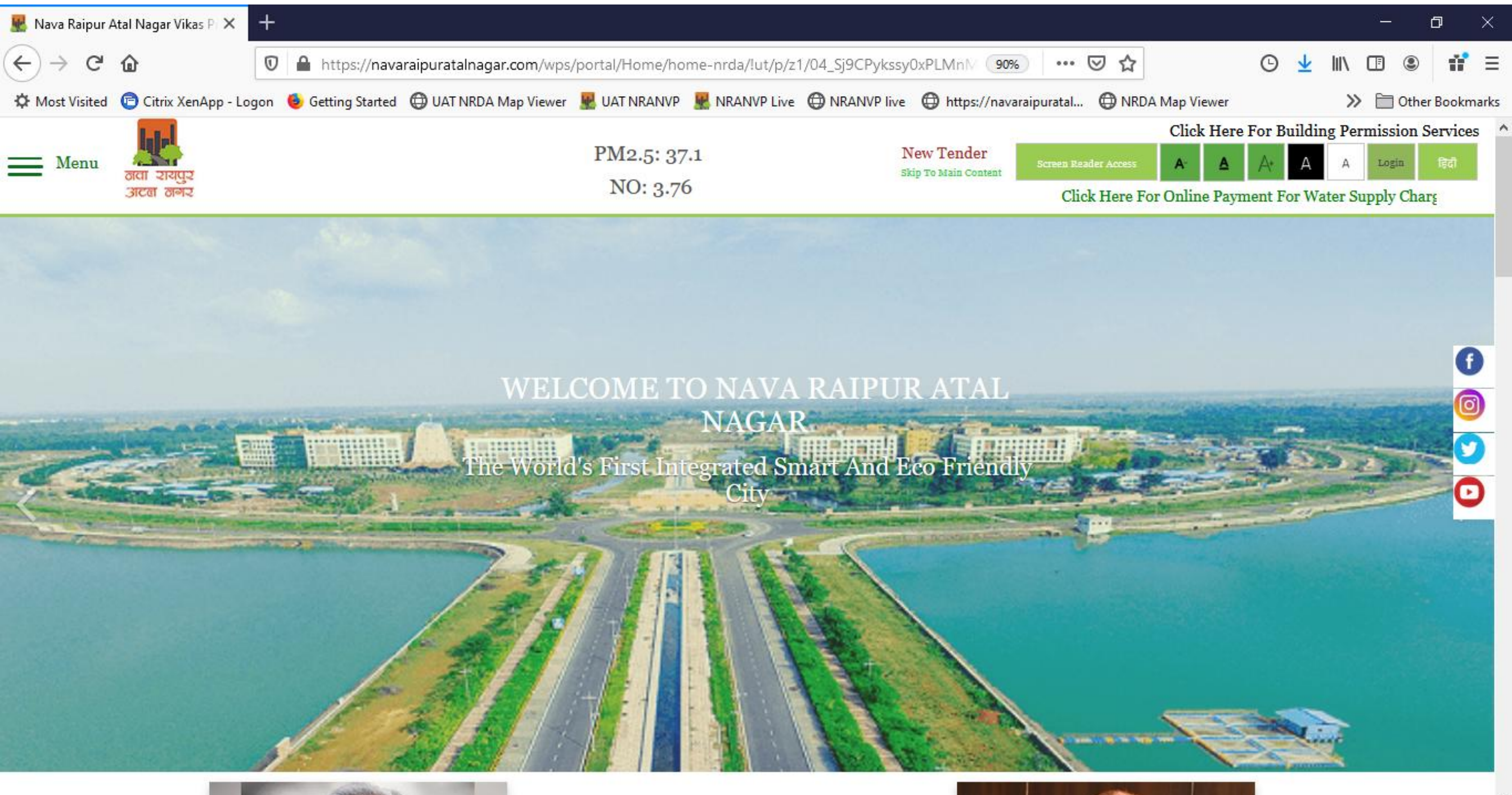

## Click on: Login to your NRANVP Registered AccountClick on Fresh Application

| Build Version:1.0.0.3                   |                                                                                                    | Lohit Kumar        | · • · · · |
|-----------------------------------------|----------------------------------------------------------------------------------------------------|--------------------|-----------|
| লবা হায্যুহ<br>এলে লগহ                  |                                                                                                    | English            | ~         |
| Application                             | Details of Allotment                                                                                                    |                    |           |
| Fresh Application                       | Allotment No Applicant Name Project Name Project Code Plot No Allotment Data View Dayment Datail Development Status Surrender | Swapping Free Hold | n, ^      |
| Apply for New Land/Project Scheme       | Anothent bate View Payment betan Development status Surrender                                                                 | Swapping Tree hold | U         |
| Application Status                      | No records found.                                                                                                    |                    |           |
| Approved/Rejected Application           |                                                                                                    |                    |           |
| My Certificates                         | <                                                                                                    |                    | >         |
| My Documents                            | Existing Service Data                                                                                                    |                    |           |
| Documents As Per Application            |                                                                                                    |                    |           |
| Verify Drawings                         |                                                                                                    |                    |           |
| Khasra Mapping                          |                                                                                                    |                    |           |
| Account                                 |                                                                                                    |                    |           |
| My Account                              |                                                                                                    |                    |           |
| My Payment History                      |                                                                                                    |                    |           |
| My Plot/Property Details                |                                                                                                    |                    |           |
| nayment                                 |                                                                                                    |                    |           |
| Water Bill                              |                                                                                                    |                    | - 1       |
| Pending For Payment                     |                                                                                                    |                    |           |
| Pay Premium/Lease rent/License<br>Fee   |                                                                                                    |                    |           |
| 0.10.2.4/NRDAuthority/pages/auth/welcom | e.xhtml?faces-redirect=true&CSRFTOKEN=795ff8d2-2ce4-4f48-bdff-6d59c63e234b#                                                   |                    |           |

#### •Click on LAYOUT NOC OR BUILDING PLAN APPROVAL for fresh Application

| Build Version:1.0.0.3                         |                                                                         | Lohit Kumar 👻                                                     |
|-----------------------------------------------|-------------------------------------------------------------------------|-------------------------------------------------------------------|
| नवा रायपुर<br>अटल नगर                         |                                                                         | English                                                           |
| Application                                   |                                                                         |                                                                   |
| Fresh Application                             | Planning Section                                                        |                                                                   |
| Apply for New Land/Project Scheme             | ALTERATION MODIFICATION IN BUILDING PLAN                                |                                                                   |
| Application Status                            |                                                                         |                                                                   |
| Approved/Rejected Application                 | CERTIFICATE ISSUANCE                                                    |                                                                   |
| My Certificates                               |                                                                         |                                                                   |
| My Documents                                  | CHANGE STAKEHOLDER                                                      |                                                                   |
| Documents As Per Application                  |                                                                         |                                                                   |
| Verify Drawings                               | LAYOUT NOC OR BUILDING PLAN APPROVAL                                    |                                                                   |
| Khasra Mapping                                |                                                                         |                                                                   |
| Account                                       | OTHER PLANNING NOC                                                      | Click to apply application - LAYOUT NOC OR BUILDING PLAN APPROVAL |
| My Account                                    |                                                                         |                                                                   |
| My Payment History                            | Rehabilitation Section                                                  |                                                                   |
| My Plot/Property Details                      |                                                                         |                                                                   |
| n Payment                                     | Administrative Section                                                  |                                                                   |
| Water Bill                                    | Land Section                                                            |                                                                   |
| Pending For Payment                           |                                                                         |                                                                   |
| Pay Premium/Lease rent/License Fee            | F Estate & Project Section                                              |                                                                   |
| Online RTI                                    | Public Health and Engineering                                           |                                                                   |
| 10.10.2.4/NRDAuthority/pages/auth/welcome.xht | tml?faces-redirect=true&CSRFTOKEN=26b319db-5b9d-4024-a812-ac60759839f2# | >                                                                 |

#### •Click on Proceed

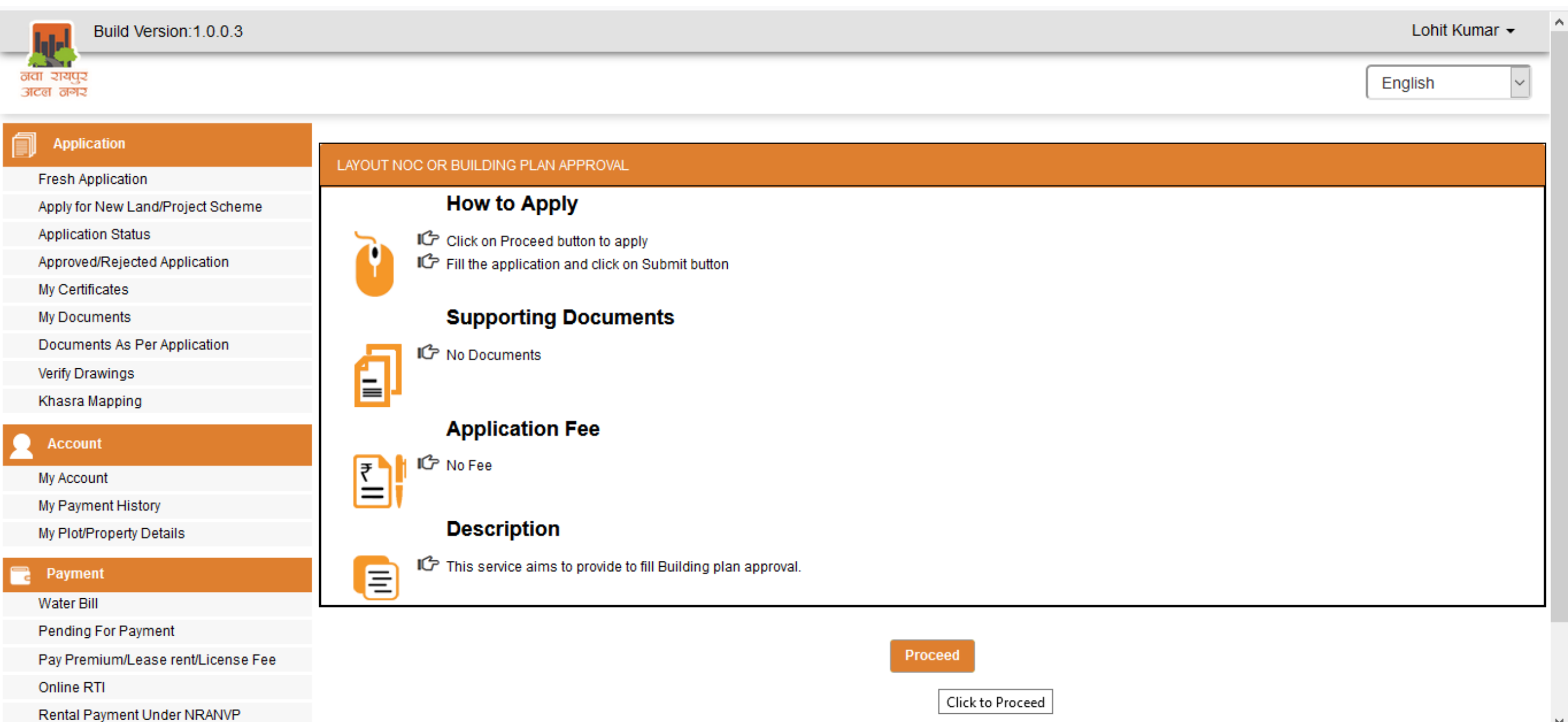

#### •Click on New Application

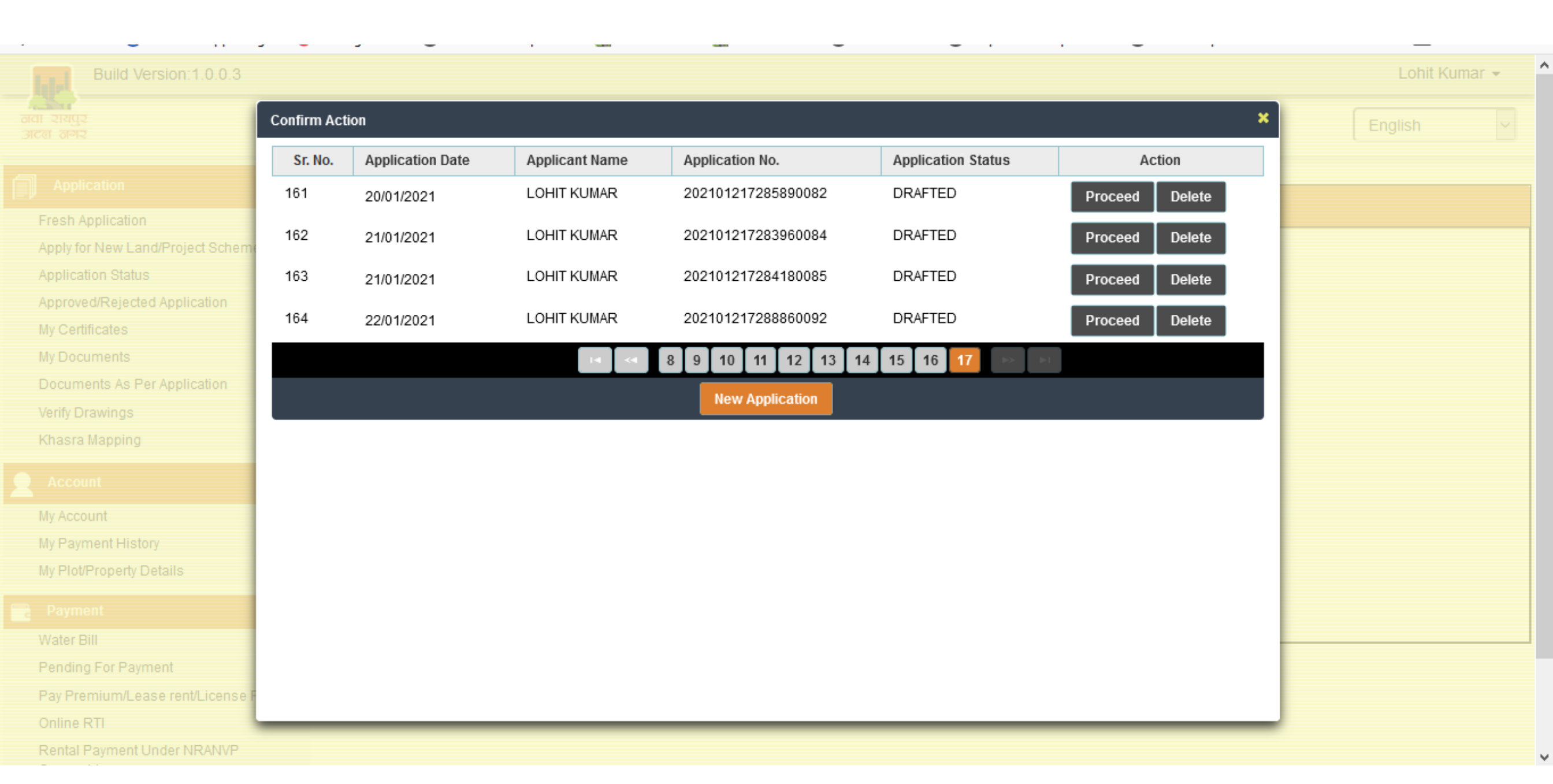

#### •Check for Applicant Details and Architect Details and Click on Plot Details

| Build Version:1.0.0.3              |                                 |                                     |                                   | Lohit Kumar 👻 🏠          |  |  |  |  |  |  |  |
|------------------------------------|---------------------------------|-------------------------------------|-----------------------------------|--------------------------|--|--|--|--|--|--|--|
| नवा रायपुर<br>अटल नगर              |                                 |                                     |                                   | English                  |  |  |  |  |  |  |  |
| Application                        |                                 | LAY                                 | OUT NOC OR BUILDING PLAN APPROVAL |                          |  |  |  |  |  |  |  |
| Fresh Application                  |                                 |                                     |                                   |                          |  |  |  |  |  |  |  |
| Apply for New Land/Project Scheme  | Applicant Details / आवेदक विवरण | Architect Details / वास्तुकार विवरण | Plot Details / प्लॉट विवरण        |                          |  |  |  |  |  |  |  |
| Application Status                 | Applicant Type                  | Arabita at/2017                     | Aadhaar Number                    |                          |  |  |  |  |  |  |  |
| Approved/Rejected Application      |                                 | Architect/MII4PC4C                  | ×                                 |                          |  |  |  |  |  |  |  |
| My Certificates                    | First Name                      |                                     | Middle Name                       |                          |  |  |  |  |  |  |  |
| My Documents                       | - HotHame                       | Lohit                               |                                   |                          |  |  |  |  |  |  |  |
| Documents As Per Application       | LastNama                        |                                     | Father / Husband Name             |                          |  |  |  |  |  |  |  |
| Verify Drawings                    | Lastivallie                     | Kumar                               | Fauler / Husballu Nallie          | B K Roy                  |  |  |  |  |  |  |  |
| Khasra Mapping                     | Palatianahin Tuna               |                                     | Nother Neme                       |                          |  |  |  |  |  |  |  |
| Account                            | Relationship type               | Father / पिता                       | wouler Name                       |                          |  |  |  |  |  |  |  |
| Account                            |                                 |                                     |                                   |                          |  |  |  |  |  |  |  |
| My Account                         | Date of Birth                   | 27/02/1994                          | Gender                            | Male/पुरुष 🗸             |  |  |  |  |  |  |  |
| My Payment History                 |                                 |                                     |                                   |                          |  |  |  |  |  |  |  |
| My Plot/Property Details           | Mobile No.                      | 7677987603                          | Email Id                          | lohit.kumar@terracis.com |  |  |  |  |  |  |  |
| Payment                            |                                 |                                     |                                   |                          |  |  |  |  |  |  |  |
| Water Bill                         | Address Line 1                  | plot no. 001, Sector 29,Naya        | Address Line 2                    |                          |  |  |  |  |  |  |  |
| Pending For Payment                |                                 |                                     |                                   |                          |  |  |  |  |  |  |  |
| Pay Premium/Lease rent/License Fee |                                 |                                     |                                   |                          |  |  |  |  |  |  |  |
| Online RTI                         | Ctoto                           |                                     | District                          |                          |  |  |  |  |  |  |  |
| Rental Payment Under NRANVP        | Sidle                           | CHHATTISGARH                        |                                   | RAIPUR                   |  |  |  |  |  |  |  |

#### •Click on Lens Icon and select you Plot

| Application                              |                                 | LAYC                                | OUT NOC OR BUILDING PLAN APPROVAL |                |
|------------------------------------------|---------------------------------|-------------------------------------|-----------------------------------|----------------|
| Fresh Application                        |                                 |                                     |                                   |                |
| Apply for New Land/Project Scheme        | Applicant Details / आवेदक विवरण | Architect Details / वास्तुकार विवरण | Plot Details / प्लॉट विवरण        |                |
| Application Status                       | Property ID *                   |                                     | Plot Usage *                      | Colort (37     |
| Approved/Rejected Application            |                                 |                                     |                                   | Select / युग 🗸 |
| My Certificates                          |                                 | ٩                                   |                                   |                |
| My Documents                             | Sector *                        | Search Property Id                  | Land Use Zone                     |                |
| Documents As Per Application             |                                 | Select / चुन                        | ~                                 |                |
| Verify Drawings                          | Land Lise Activity              |                                     |                                   |                |
| Khasra Mapping                           | Land Use Activity               |                                     | Land Use Class                    |                |
| Account                                  | TOD Zone                        |                                     | Total Plot Area *                 |                |
| My Account                               |                                 |                                     |                                   |                |
| My Payment History                       | Project Name                    |                                     | Developer Name                    |                |
| My Plot/Property Details                 |                                 |                                     |                                   |                |
| C Payment                                | Allotment Date                  |                                     | Allotment Number                  |                |
| Water Bill                               | Min FAR                         |                                     | Max FAR                           |                |
| Pending For Payment                      |                                 |                                     |                                   |                |
| Pay Premium/Lease rent/License Fee       | Min SetBack Front               |                                     | Min SetBack Rear                  |                |
| Online RTI                               |                                 |                                     |                                   |                |
| Rental Payment Under NRANVP<br>Ownership | Min SetBack Side 1              |                                     | Min SetBack Side 2                |                |
|                                          |                                 |                                     |                                   |                |
|                                          |                                 |                                     | Owner Details / मालिक विवरण       |                |

10.10.2.4/NRDAuthority/pages/auth/welcome.xhtml?faces-redirect=true&CSRFTOKEN=3e5762e1-7c48-4bb0-89e9-fd61841e6183# 0

~

#### •Select your Sector and Click on Search

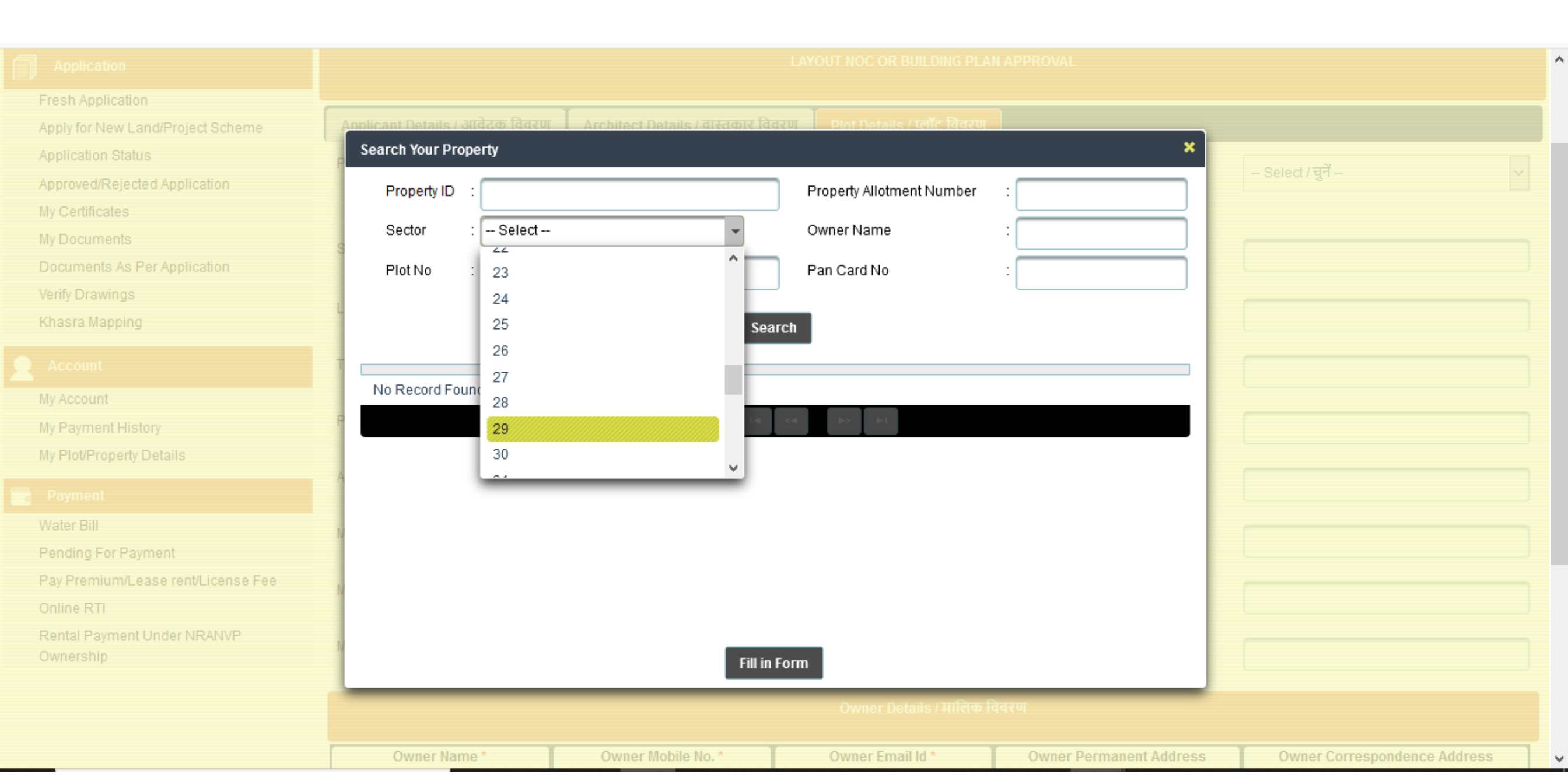

#### •Then select your Plot form below list, scroll down and click on Fill in Form

| ab Application                 |           |                       |        |                    |              |                   |                    |                 |              |
|--------------------------------|-----------|-----------------------|--------|--------------------|--------------|-------------------|--------------------|-----------------|--------------|
| SN Application                 | Applicant | Details / आवेदक विवरण |        | ct Defails / वास्त | कार विवरण    | Plot Details /    | प्लॉट विवरण        |                 |              |
| plication Status               | Search    | Your Property         |        |                    |              |                   |                    | ×               |              |
| proved/Rejected Application    | Pro       | perty ID ;            |        |                    | Р            | roperty Allotment | Number :           | ^               | Select/चुनें |
| Certificates                   |           |                       |        | _                  |              |                   |                    |                 |              |
| Documents                      | Se        | ctor : 29             |        |                    | 0            | wner Name         | :                  |                 |              |
| cuments As Per Application     | Plo       | tNo :                 |        |                    | P            | an Card No        | :                  |                 |              |
| ý Drawings                     |           |                       |        |                    |              |                   |                    |                 |              |
| asra Mapping                   |           |                       |        |                    | Search       |                   |                    |                 |              |
|                                | T         | PROPERTYID            | PLOTNO | SECTORNO           | APPCITY      | APPINCODE         | APPROJECT          | ALLOTMMEN       |              |
| ccount                         |           | 101102900636          | 297    | 29                 |              |                   | CG Housing Board   | MIG1503201900   |              |
| ayment History                 |           | 101102000991          | 201    | 20                 |              |                   | CC Housing Board   | MIC1209201000   |              |
| lot/Property Details           |           | 101102900881          | 321    | 29                 |              |                   |                    | MIG 1308201900  |              |
|                                | 1         | 101102900901          | 320    | 29                 |              |                   | CG Housing Board   | MIG1308201900   |              |
| er Bill                        | •         | 101102900225          | 32     | 29                 |              |                   | CG Housing Board   | MIG1308201900   |              |
| ding For Payment               |           | 101102900297          | 31     | 29                 |              |                   | CG Housing Board   | MIG1308201900   |              |
| Premium/Lease rent/License Fee |           | 101102900296          | 30     | 29                 |              |                   | CG Housing Board   | MIG1308201900   |              |
| ne RTI                         |           | 404402000205          | 20     | 20                 |              |                   | CO Llousing Board  | MIC4200204000 ¥ |              |
| tal Payment Under NRANVP       | ×         |                       |        |                    |              |                   |                    | >               |              |
| tersnip                        |           |                       |        |                    | Fill in Form |                   |                    |                 |              |
|                                | _         |                       | _      | _                  | _            | Owner Deta        | ails / मालिक विवरण |                 |              |

### •Then select your **Plot Usage**

| Application                        |                                 |                                                                                                    | LAY                                                                  | OUT NOC OR BUI                                                                          | LDING PLAN APPROVAL           |                                                     |  | ^ |  |  |
|------------------------------------|---------------------------------|----------------------------------------------------------------------------------------------------|----------------------------------------------------------------------|-----------------------------------------------------------------------------------------|-------------------------------|-----------------------------------------------------|--|---|--|--|
| Fresh Application                  |                                 |                                                                                                    |                                                                      |                                                                                         |                               |                                                     |  |   |  |  |
| Apply for New Land/Project Scheme  | Applicant Details / आवेदक विवरण | Architect Det                                                                                               | ails / वास्तुकार विवरण                                               | Plot Details / प्                                                                       | गॅट विवरण                     |                                                     |  |   |  |  |
| Application Status                 | Property ID *                   | 101                                                                                                    | 102000225                                                            |                                                                                         |                               |                                                     |  |   |  |  |
| Approved/Rejected Application      |                                 | 102300223                                                                                                   |                                                                      |                                                                                         | Seleci / y/                   | Ň.                                                  |  |   |  |  |
| My Certificates                    |                                 | Q                                                                                                    | Select / चुनें                                                       |                                                                                         |                               |                                                     |  | ^ |  |  |
| My Documents                       |                                 | View F                                                                                                    | Residential Plotted D                                                | )evelopement / आ<br><del>जन्मरिय</del> ेल                                               | वासाय प्लाट विकास             |                                                     |  |   |  |  |
| Documents As Per Application       | Sector *                        |                                                                                                    | Group Housing / ग्रुप हाउासग                                         |                                                                                         |                               |                                                     |  |   |  |  |
| Verify Drawings                    |                                 | 29                                                                                                    | Light Service Industry                                               | Flatted Group Industry / फाटरु समूह उद्याग<br>Light Service Industry / लाइट मेता उद्योग |                               |                                                     |  |   |  |  |
| Khasra Mapping                     | Land Use Activity               | DES                                                                                                    | SI - IT and IT related Industry / एसआई - आईटी और आईटी संबंधित उद्योग |                                                                                         |                               |                                                     |  |   |  |  |
| Account                            |                                 | REG                                                                                                    | SI - Others / एसआई - अन्य                                            |                                                                                         |                               |                                                     |  |   |  |  |
|                                    | TOD Zone                        | Convenience Shopping/Shopping Area in rural centres / ग्रामीण केंद्रों में सुविधा खरीदारी / खरीदारी क्षेत्र |                                                                      |                                                                                         |                               |                                                     |  |   |  |  |
| My Account                         |                                 |                                                                                                    | Local Shopping Cent                                                  | tre / स्थानीय शॉपिंग से                                                                 | ॉटर                           |                                                     |  |   |  |  |
| My Payment History                 | Project Name                    | _                                                                                                    | Commercial cum Business Complex / वाणिज्यिक सह व्यापार परिसर         |                                                                                         |                               |                                                     |  |   |  |  |
| My Plot/Property Details           | riojectivanie                   | CGI                                                                                                    | Central Business District / केंद्रीय व्यावसायिक जिला                 |                                                                                         |                               |                                                     |  |   |  |  |
| Payment                            | Allebrant Date                  | _                                                                                                    | Hotel / होटल                                                         |                                                                                         |                               |                                                     |  |   |  |  |
| Water Bill                         | Anotment Date                   |                                                                                                    | Wholesale Trade/Wa                                                   | arehousing (Intege                                                                      | ated development) / थोक व्याप | । र / गोदाम (एकीकृत विकास)                          |  |   |  |  |
| Water Dill                         |                                 |                                                                                                    | Public and Semi-Pub                                                  | blic Permises / सार्व                                                                   | जिनिक और अर्ध-सार्वजनिक अनुम  | तेयां                                               |  |   |  |  |
| Pending For Payment                | Min FAR                         | NR                                                                                                    | Public Utilities such a                                              | as Bus Depot,Terr                                                                       | ninus,Crematoriusm / बस डिंग  | गे, टर्मिनस, क्रेमेटोरियस जैसे सार्वजनिक उपयोगिताएँ |  |   |  |  |
| Pay Premium/Lease rent/License Fee |                                 |                                                                                                    | Hospital / Health Cer                                                | ntre / अस्पताल / स्वार                                                                  | थ्य केंद्र                    |                                                     |  |   |  |  |
| Online RTI                         | Min SetBack Front               | 3                                                                                                    | Nursing Home / नसिंग                                                 | ा होम                                                                                   |                               |                                                     |  |   |  |  |
| Rental Payment Under NRANVP        |                                 |                                                                                                    | Petrol Pumps / पेट्रोल                                               | ц́ц                                                                                     |                               |                                                     |  |   |  |  |
| Ownership                          | Min SetBack Side 1              |                                                                                                    | Religius Premises / धार्मिक परिसर                                    |                                                                                         |                               |                                                     |  |   |  |  |
|                                    |                                 | 0                                                                                                    | Community Hall / Auditorium / सामुदायिक हॉल / सभागार                 |                                                                                         |                               |                                                     |  |   |  |  |

## •Fill your **Mobile No.** and **Email ID** to get track of your Application through SMS and Email notification

| 🌣 Most Visited 🕒 Citrix XenApp - Logon                    | Getting Started DUAT NRDA Map V | /iewer 🐰 UAT NRANVP 🐰 NRA<br>RESIDENTIAL | NVP Live 💮 NRANVP live | https://navaraipuratal (<br>and use class | 🕀 NRDA Map Vi | iewer                               | > 🛅 Other Bookmarks |
|-----------------------------------------------------------|---------------------------------|------------------------------------------|------------------------|-------------------------------------------|---------------|-------------------------------------|---------------------|
| Account<br>My Account                                     | TOD Zone                        | TOD-5                                    | То                     | otal Plot Area *                          |               | 231.49                              |                     |
| My Payment History<br>My Plot/Property Details            | Project Name                    | CG Housing Board                         | De                     | eveloper Name                             |               | CG Housing Board                    |                     |
| C Payment<br>Water Bill                                   | Allotment Date                  |                                          | All                    | lotment Number                            |               | MIG1308201900066                    |                     |
| Pending For Payment<br>Pay Premium/Lease rent/License Fee | Min FAR                         | NR                                       | NR Max F               |                                           | Max FAR       |                                     |                     |
| Online RTI<br>Rental Payment Under NRANVP<br>Ownership    | Min SetBack Front               | 3                                        | Mi                     | Min SetBack Rear                          |               | 2                                   |                     |
| Ownership                                                 | Min SetBack Side 1              | 0                                        | Mi                     | Min SetBack Side 2                        |               | 0                                   |                     |
|                                                           |                                 |                                          | Owner Details / मा     | लिक विवरण                                 |               |                                     |                     |
|                                                           | Owner Name *                    | Owner Mobile No. *                       | Owner Email Id *       | Owner Permanen                            | t Address     | Owner Correspond                    | ence Address        |
|                                                           | CG Housing Board                |                                          |                        | Rajdhani Pariyojana<br>Raipur Raipur CG   | Sambhag       | Rajdhani Pariyojana Sa<br>Raipur CG | mbhag Raipur        |

Back

| Add More |
|----------|
|          |

Reset

Close

Save As Draft

Status : Layout Approved Proceed For Building Plan Approval

#### •Click on Proceed for Building Plan Approval

| Online RTI                                      |                                |                          |             |       |                                |                            |
|-------------------------------------------------|--------------------------------|--------------------------|-------------|-------|--------------------------------|----------------------------|
| Water Bill<br>Pending For Pay<br>Pay Premium/Le | yment<br>ease rent/License Fee | Min FAR                  | NR          | Max   | FAR                            | 1.3                        |
| Payment                                         | Details                        | Allotment Date           |             | Allot | tment Number                   | MIG1308201900066           |
| My Account<br>My Payment His                    | itory                          | TOD Zone<br>Project Name | TOD-5       | t Dev | al Plot Area *<br>veloper Name | 231.49<br>CG Housing Board |
| Account                                         |                                | Land OSC namy            | RESIDENTIAL |       | 00000000                       | RESIDENTIAL                |

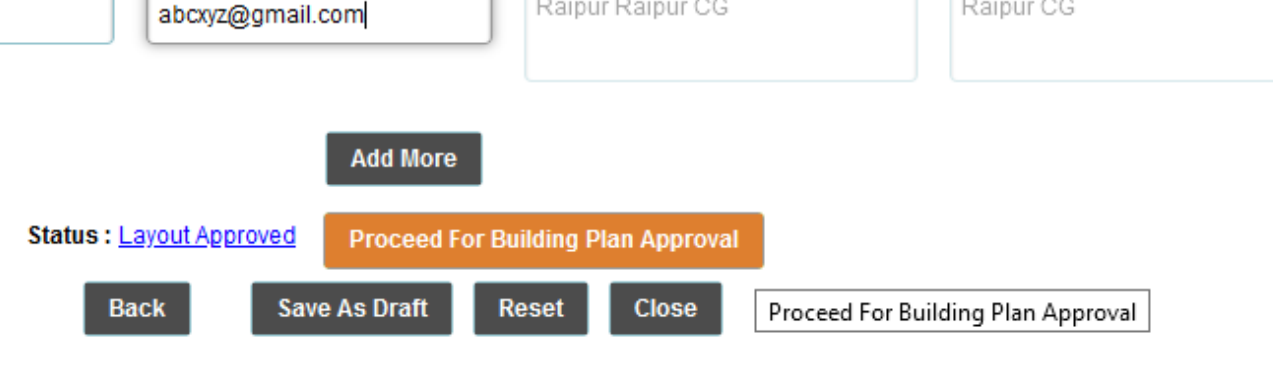

### •Save this Application No. for future reference

| Build Version:1.0.0.3                               |                     |             |                           |                      |                       | Lohit Kumar 🗸 | • ^ |
|-----------------------------------------------------|---------------------|-------------|---------------------------|----------------------|-----------------------|---------------|-----|
| নবা হায্যুহ<br>স্রাহন নগহ                           |                     |             |                           |                      | (                     | English       | ~   |
| Application                                         |                     |             |                           | BPA Development Plan |                       |               |     |
| Fresh Application                                   |                     |             |                           | Basic Details        |                       |               |     |
| Apply for New Land/Project Scheme                   | Application Number  |             | 202101217284960095        | Service Name         | BUILDING PLAN APPROVA | L             |     |
| Application Status<br>Approved/Rejected Application | Applicant Name      |             | Lohit Kumar               | Application Date     | 23/01/2021            |               |     |
| My Certificates                                     | Last Updated On     |             | 23/01/2021                |                      |                       |               |     |
| My Documents                                        |                     |             |                           |                      |                       |               |     |
| Documents As Per Application                        | Upload Layout Plans | Upload NOCs | Department Remark Details |                      |                       |               |     |
| Verify Drawings                                     |                     |             |                           |                      |                       |               |     |
| Khasra Mapping                                      | Upload Layout Plans |             | <b>\$</b>                 | Upload Cancel        |                       |               |     |
| Account                                             |                     |             |                           |                      |                       |               |     |
| My Account                                          |                     |             | Kindly upload on          | ly (.dxf) files.     |                       |               | - I |
| My Payment History                                  |                     |             |                           | Uploaded Files       |                       |               |     |
| My Plot/Property Details                            | Sr.No.              |             | File Name                 |                      | Action                |               |     |
| n Payment                                           | No records found.   |             |                           | Save and Process     |                       |               |     |
| Water Bill                                          |                     |             |                           | Save and Flocess     |                       |               |     |
| Pending For Payment                                 |                     |             |                           |                      |                       |               |     |
| Pay Premium/Lease rent/License Fee                  |                     |             |                           |                      |                       |               |     |
| Online RTI                                          |                     |             |                           |                      |                       |               |     |
| Rental Payment Under NRANVP                         |                     |             |                           |                      |                       |               |     |

#### •Then Click on Folder Icon to add Drawings, Select and Open Dxf file from the folder

| 📦 File Upload            |                  |                         |          |                    |           | Х      |                        |                        |                   |         |          | đ                 |       |
|--------------------------|------------------|-------------------------|----------|--------------------|-----------|--------|------------------------|------------------------|-------------------|---------|----------|-------------------|-------|
| ← → * ↑ <mark> </mark> « | Residential > 1  | Res_B5_A22_30           | ~ ē      | )                  | B5_A22_30 |        | ect=true&CSRFTOKEN=3   | 33cbed08-3210-4211-8f  | ⊘ ☆               | G       | III\ 🖽 🤅 | D 👬               | ≡     |
| Organize 🔻 New f         | older            |                         |          | : = =              | ≣ ▼ 🔟     | ?      | IVP Live 💮 NRANVP live | https://navaraipuratal | 💮 NRDA Map Viewer |         | » 🖻 o    | ther Bookr        | marks |
| 💿 A360 Drive             | ^ Name           | ^                       |          | Date modified      | Туре      |        |                        |                        |                   |         | Lohit Ku | ımar <del>-</del> | ^     |
| 📃 Desktop                | 🔚 BUILD          | RESIDENCE               |          | 10/28/2020 1:19 PM | DXF File  |        |                        |                        |                   |         |          |                   | _     |
| 🔮 Documents              | SECTI            | ON_ELEVATION_RESIDENCE  |          | 9/3/2020 4:29 PM   | DXF File  |        |                        |                        |                   |         | English  | ~                 | 1     |
| 👆 Downloads              | SITE_P           | PLAN                    |          | 10/28/2020 1:16 PM | DXF File  |        |                        |                        |                   |         |          |                   | _     |
| 👌 Music                  | 🔚 SUBM           | IISSION_DRAWING         |          | 7/14/2020 4:37 PM  | DXF File  |        | BPA Developme          | ent Plan               |                   |         |          |                   |       |
| Pictures                 |                  |                         |          |                    |           |        | Basic Deta             | ils                    |                   |         |          |                   |       |
| 📑 Videos                 |                  |                         |          |                    |           |        |                        | Service Name           | BUILDING PLAN     | APPROVA | L        |                   |       |
| 🏪 Local Disk (C:)        |                  |                         |          |                    |           |        |                        |                        |                   |         |          |                   |       |
| New Volume (E:)          |                  |                         |          |                    |           |        |                        | Application Date       | 23/01/2021        |         |          |                   |       |
| 🛖 New Volume (F:)        |                  |                         |          |                    |           |        |                        |                        |                   |         |          |                   |       |
| 💣 Network                |                  |                         |          |                    |           |        |                        |                        |                   |         |          |                   | - 1   |
|                          | v <              |                         |          |                    |           | >      | tails                  |                        |                   |         |          |                   |       |
| Fi                       | le name: BUILD   | RESIDENCE" "SECTION ELE | VATION R | All Files          |           | $\sim$ |                        |                        |                   |         |          |                   |       |
|                          |                  |                         | -        | Onen               | Cancel    |        | Upload Ca              | ancel                  |                   |         |          |                   |       |
|                          |                  |                         |          | Open               | Cancer    |        |                        |                        |                   |         |          |                   |       |
| Account                  |                  |                         |          |                    |           |        |                        |                        |                   |         |          |                   |       |
| My Account               |                  |                         |          |                    | Kindly    | uploa  | ad only (.dxf) files.  |                        |                   |         |          |                   | - 1   |
| My Payment History       |                  |                         |          |                    |           |        | Uploaded               | Files                  |                   |         |          |                   | - 1   |
| My Plot/Property Deta    | ils              | Sr.No.                  |          |                    | File Nar  | ne     |                        |                        | Action            |         |          |                   |       |
| Dowmont                  |                  | No records foun         | d.       |                    |           |        |                        |                        |                   |         |          |                   |       |
|                          |                  |                         |          |                    |           |        | Save and Pr            | rocess                 |                   |         |          |                   |       |
| Water Bill               |                  |                         |          |                    |           |        |                        |                        |                   |         |          |                   |       |
| Pending For Paymer       | it               |                         |          |                    |           |        |                        |                        |                   |         |          |                   |       |
| Pay Premium/Lease        | rent/License Fee | e                       |          |                    |           |        |                        |                        |                   |         |          |                   |       |
| Online RTI               |                  |                         |          |                    |           |        |                        |                        |                   |         |          |                   |       |
| Rental Payment Und       | er NRANVP        |                         |          |                    |           |        |                        |                        |                   |         |          |                   |       |

### •Then Click on **Upload**

| नवा रायपुर<br>अटल नगर                    |                     |              |                      |                  |                  |                  | English | ~ |
|------------------------------------------|---------------------|--------------|----------------------|------------------|------------------|------------------|---------|---|
| Application                              |                     |              |                      | BPA Dev          | relopment Plan   |                  |         |   |
| Fresh Application                        |                     |              |                      | Bas              | sic Details      |                  |         |   |
| Apply for New Land/Project Scheme        | Application Number  |              | 20210121728496009    | 5                | Service Name     | BUILDING PLAN AP | PROVAL  |   |
| Application Status                       | Applicant Name      |              | Lebit Kumer          |                  | Application Data | 22/01/2021       |         |   |
| Approved/Rejected Application            | Applicant Name      |              | Lonit Kumar          |                  | Application Date | 23/01/2021       |         |   |
| My Certificates                          | Last Updated On     |              | 23/01/2021           |                  |                  |                  |         |   |
| My Documents                             |                     |              |                      |                  |                  |                  |         |   |
| Documents As Per Application             | Upload Layout Plans | Upload NOCs  | Department Remark D  | etails           |                  |                  |         |   |
| Verify Drawings                          |                     |              | Unload               | Canaal           |                  |                  |         |   |
| Khasra Mapping                           |                     |              | Upload               | Cancel           |                  |                  |         |   |
| Account                                  |                     | BUILD F      | RESIDENCE.dxf        | 490.85 KB        |                  | t Ø              |         |   |
| My Account                               | Upload Layout Plans |              |                      |                  |                  |                  |         |   |
| My Payment History                       |                     | SECTION      | N_ELEVATION_RESIDENC | CE.dxf 792.89 KB |                  | J 0              |         |   |
| My Plot/Property Details                 |                     | SITE_PL      | AN.dxf               | 495.21 KB        |                  | 0 t              |         |   |
| C Payment                                |                     | SUBMISS      | SION_DRAWING.dxf     | 2.46 MB          |                  | Øt               |         |   |
| Water Bill                               |                     | Kindlyunloa  | d only ( dyf) files  |                  |                  |                  |         |   |
| Pending For Payment                      |                     | ranaly aproa | a only (.axi) mes.   | Un               | loaded Files     |                  |         |   |
| Pay Premium/Lease rent/License Fee       | SrNo                |              | File Name            | 9                |                  | Action           |         |   |
| Online RTI                               | No recordo found    |              | The Nume             |                  |                  | Action           |         |   |
| Rental Payment Under NRANVP<br>Ownership | no records lound.   |              |                      | Save             | and Process      |                  |         |   |

#### •Click on Save and Process

| नता रायपुर<br>अटल नगर                    |                     |             |                           |                      |                    | File uploa         | ded Successfully |
|------------------------------------------|---------------------|-------------|---------------------------|----------------------|--------------------|--------------------|------------------|
|                                          |                     |             |                           |                      |                    |                    |                  |
| Application                              |                     |             |                           | BPA Development Plan |                    |                    |                  |
| Fresh Application                        |                     |             |                           | Basic Details        |                    |                    |                  |
| Apply for New Land/Project Scheme        | Application Number  |             | 202101217284960095        | Service Name         |                    | BUILDING PLAN APPR | OVAL             |
| Application Status                       | Applicant Name      |             | Lohit Kumor               | Application Date     |                    | 22/01/2021         |                  |
| Approved/Rejected Application            | Applicant Name      |             | Lonic Kumar               | Application Date     |                    | 23/01/2021         |                  |
| My Certificates                          | Last Updated On     |             | 23/01/2021                |                      |                    |                    |                  |
| My Documents                             |                     |             |                           |                      |                    |                    |                  |
| Documents As Per Application             | Upload Layout Plans | Upload NOCs | Department Remark Details |                      |                    |                    |                  |
| Verify Drawings                          |                     |             |                           | Unload Cancel        |                    |                    |                  |
| Khasra Mapping                           | Upload Layout Plans |             | ~                         | opioau Cancer        |                    |                    |                  |
| Account                                  |                     |             |                           |                      |                    |                    |                  |
| My Account                               |                     |             | Kindly upload only        | / (.dxf) files.      |                    |                    |                  |
| My Payment History                       |                     |             |                           | Uploaded Files       |                    |                    |                  |
| My Plot/Property Details                 | Sr.No.              | File Name   |                           |                      |                    |                    | Action           |
| Payment                                  | 1                   | BUILD_RESI  | DENCE.dxf                 |                      |                    |                    | ŧ                |
| Water Bill                               | 2                   | SECTION_EL  | _EVATION_RESIDENCE.dxf    |                      |                    |                    | <b>T</b>         |
| Pending For Payment                      | 2                   |             | 4.4                       |                      |                    |                    |                  |
| Pay Premium/Lease rent/License Fee       | 3                   | SITE_PLAN.( | IXL                       |                      |                    |                    |                  |
| Online RTI                               | 4                   | SUBMISSION  | I_DRAWING.dxf             |                      |                    |                    | ā                |
| Rental Payment Under NRANVP<br>Ownership |                     |             |                           | Save and Process     |                    |                    |                  |
|                                          |                     |             |                           | Save at              | nd Process Layouts |                    |                  |

#### •Click on **Yes**

|                                              |                                                 |             |                              |                  |           |     |                      | ſ |
|----------------------------------------------|-------------------------------------------------|-------------|------------------------------|------------------|-----------|-----|----------------------|---|
| Fresh Application                            |                                                 |             |                              |                  |           |     |                      |   |
| Apply for New Land/Project Scheme            | Application Number                              |             | 202101217284960095           |                  | Name      | BU  | ILDING PLAN APPROVAL |   |
| Application Status                           | Applicant Name                                  |             | Lohit Kumar                  |                  | tion Date |     | 01/2021              |   |
| Approved/Rejected Application                | Approduction                                    |             |                              |                  |           | 201 | UTEVE I              |   |
| My Certificates                              | Last Updated On                                 |             | 23/01/2021                   |                  |           |     |                      |   |
| My Documents<br>Documents As Per Application | Upload Layout Plans                             | Upload NOCs | Department Remark Details    |                  |           |     |                      |   |
| Verify Drawings                              |                                                 | Confi       | rm Action                    | ×                |           |     |                      |   |
| Khasra Mapping                               | Upload Layout Plans                             |             |                              |                  |           |     |                      |   |
|                                              |                                                 |             | Do you wish to save and proc | ess DXF files ?  |           |     |                      |   |
| My Account                                   |                                                 |             | Yes No                       |                  |           |     |                      |   |
| My Payment History                           | ScNo                                            | File N      |                              |                  |           |     | Action               |   |
| My Plot/Property Details                     | J. I. I. J. J. J. J. J. J. J. J. J. J. J. J. J. | THE I       |                              |                  |           |     |                      |   |
|                                              |                                                 | BOIL        |                              |                  |           |     | Ū                    |   |
| Water Bill                                   | 2                                               | SECTION_E   | LEVATION_RESIDENCE.dxf       |                  | -         |     |                      |   |
| Pending For Payment                          |                                                 | SITE PLAN.  | áxf                          |                  |           |     | ÷                    |   |
| Pay Premium/Lease rent/License Fee           |                                                 |             |                              |                  |           |     |                      |   |
| Online RTI<br>Reptal Roymont Linder NRANIVR  | 4                                               |             | N_DRAWING.dxf                |                  |           |     | Ū                    |   |
| Ownership                                    |                                                 |             |                              | Save and Process |           |     |                      |   |

#### Click on View Detailed Scrutiny Report

| Approved/Rejected Application            |                     |                  |                        |                               |                                                                                                    |
|------------------------------------------|---------------------|------------------|------------------------|-------------------------------|----------------------------------------------------------------------------------------------------|
| My Certificates                          | Last Updated On     |                  | 23/01/2021             |                               |                                                                                                    |
| My Documents                             |                     |                  |                        |                               |                                                                                                    |
| Documents As Per Application             | Upload Layout Plans | Upload NOCs      | Department Remark Deta | ails                          |                                                                                                    |
| Verify Drawings                          |                     |                  |                        |                               |                                                                                                    |
| Khasra Mapping                           | Upload Layout Plans |                  | 60                     | Upload Cancel                 |                                                                                                    |
| Account                                  |                     |                  |                        |                               |                                                                                                    |
|                                          |                     |                  | Kindly unload          | only ( dyf) files             |                                                                                                    |
| My Account                               |                     |                  | Kindiy upidad          | Unleaded Files                |                                                                                                    |
| My Payment History                       |                     |                  |                        | Opioaded Files                |                                                                                                    |
| My Plot/Property Details                 | Sr.No.              | File Name        |                        |                               | Action                                                                                                    |
| na Payment                               | 1                   | BUILD_RES        | DENCE.dxf              |                               | i di la constante di la constante di la consta |
| Water Bill                               | 2                   | SECTION_E        | LEVATION_RESIDENCE.dxf |                               | <b>立</b>                                                                                                    |
| Pending For Payment                      | 2                   |                  | du đ                   |                               |                                                                                                    |
| Pay Premium/Lease rent/License Fee       | 3                   | SITE_PLAN.       | IXL                    |                               | <u> </u>                                                                                                    |
| Online RTI                               | 4                   | SUBMISSION       | I_DRAWING.dxf          |                               | ā                                                                                                    |
| Rental Payment Under NRANVP<br>Ownership |                     |                  |                        | Save and Process              | —                                                                                                    |
|                                          |                     |                  |                        | Details of Duilding Decomptor |                                                                                                    |
|                                          |                     |                  |                        | Details of Building Parameter |                                                                                                    |
|                                          | Sr.No.              | Result Parameter |                        | Result Status                 |                                                                                                    |

No failed parameters found.

Builtup Area : 103.26 Building Permission Fee (₹) : 7272.0 Labour Cess : 11120.0 RWH FDR : 15000.0 View Detailed Scrutiny Report

#### •Click on **OK**

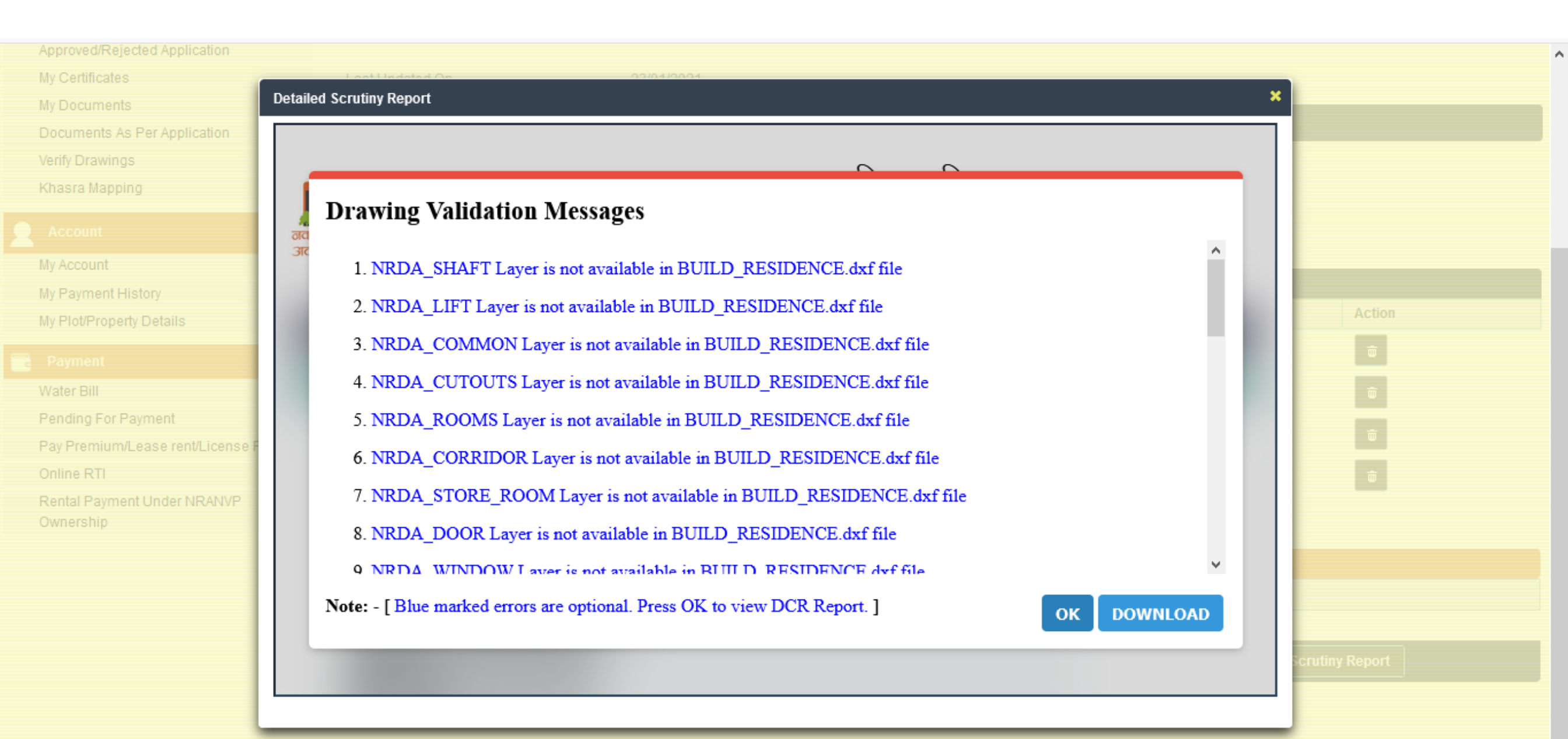

### See all Scrutiny Report by Scrolling down Save Scrutiny report as PDF for reference, and close scrutiny report

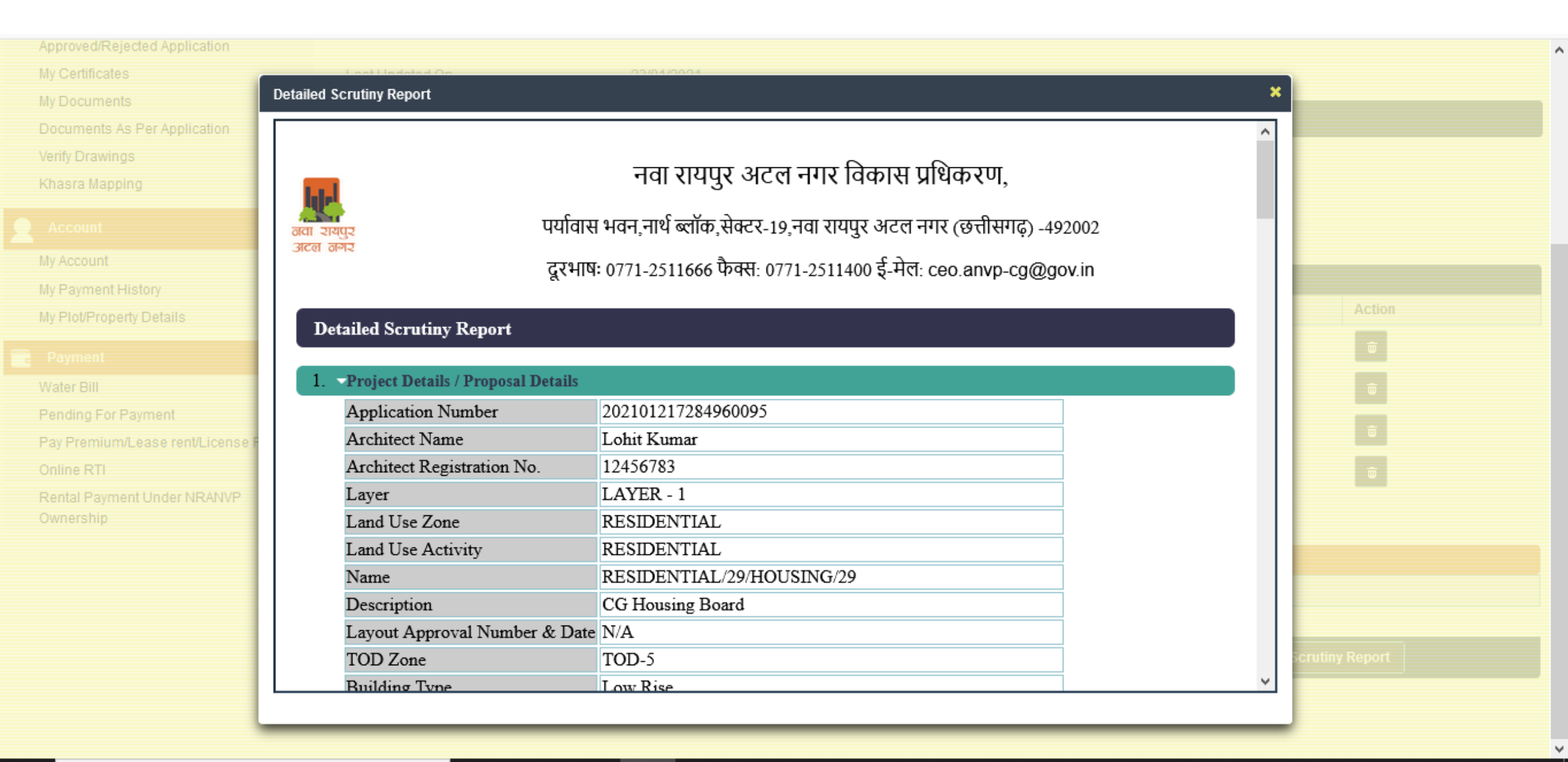

#### •Click on Upload NOCs, click on select then click on Yes

| Build Version:1.0.0.3                    |                  |                       |                      |                   |              |                      |           |                  |                 | Lohit K | lumar + | ^   |
|------------------------------------------|------------------|-----------------------|----------------------|-------------------|--------------|----------------------|-----------|------------------|-----------------|---------|---------|-----|
| ਰਹੀ ਹੀਪੁੱਟ<br>ਤਟਿੰਗ ਰੱਅਣ                 |                  |                       |                      |                   |              |                      |           |                  |                 | English | ~       |     |
| Application                              |                  |                       |                      |                   |              | BPA Development Plan |           |                  |                 |         |         |     |
| Fresh Application                        |                  |                       |                      |                   |              | Basic Details        |           |                  |                 |         |         |     |
| Apply for New Land/Project Scheme        | Appli            | ication Number        |                      | 202101217284      | 1960095      | Service              | Name      | BU               | UILDING PLAN AP | PROVAL  |         |     |
| Application Status                       | 4 1 <sup>1</sup> |                       |                      |                   |              | A 111                | No. Date  |                  | 10410004        |         |         |     |
| Approved/Rejected Application            | Applic           | icant Name            |                      | Lonit Kumar       |              | Арриса               | tion Date | 23               | 3/01/2021       |         |         |     |
| My Certificates                          | Last             | Updated On            |                      | 23/01/2021        |              |                      |           |                  |                 |         |         |     |
| My Documents                             |                  |                       |                      |                   |              |                      |           |                  |                 |         |         | ı İ |
| Documents As Per Application             | Uploa            | d Layout Plans        | Upload NOCs          | Department Rer    | mark Details |                      |           |                  |                 |         |         |     |
| Verify Drawings                          | Sr. No.          | NOC Name              |                      |                   | NOC Issuer   |                      | Mandatory | Already Collecte | NOC Detail      |         |         |     |
| Khasra Mapping                           | 1                | Copy of NOC fr        | rom AAI              |                   | AAI          |                      | No        | -Select-         |                 |         |         |     |
| Account                                  | 2                | Copy of NOC fr        | rom Environment      |                   | CECB         |                      | No        | -Select-         |                 |         |         | 1   |
| My Account                               | 2                | Copy of NOC fr        | rom Fire Departmer   | at                |              |                      | No        | Coloct           |                 |         |         |     |
| My Payment History                       | 5                |                       | on the Departmen     | n                 | FINE DEFTI.  |                      | NU        | -Select-         |                 |         |         |     |
| My Plot/Property Details                 | 4                | Building Permi        | ission Application - | Form 17 (1) Apend | li           |                      | Yes       | -Select- 💌       |                 |         |         |     |
| n Payment                                | 5                | <b>Building Pormi</b> | iccion Application   | Form 17 (0) Appop |              |                      | Voc       | -Select-         |                 |         |         |     |
| Water Bill                               | 5                | Building Ferrin       | ISSION Application - | Form 17 (9) Appen | IX.          |                      | 162       | Yes              |                 |         |         |     |
| Pending For Payment                      | 6                | Building Permi        | ission Application - | Appendix R        |              |                      | Yes       | No               |                 |         |         |     |
| Pay Premium/Lease rent/License Fee       |                  |                       |                      |                   |              |                      |           |                  |                 |         |         |     |
| Online RTI                               | 7                | Lease Deed / F        | Registry Document    |                   |              |                      | Yes       | -Select-         |                 |         |         |     |
| Rental Payment Under NRANVP<br>Ownership | 8                | Structure Stabi       | lity Certificate     |                   |              |                      | No        | -Select-         |                 |         |         | ~   |

# Click on Folder Icon to Add Document, select file and click on Open Click on Refresh Button again repeat the same for next Document

| ڬ File Upload               |                |            |                   |                      | ×                    | +        |                 |             |               |                  |                 |           | —        | đ         | ×     |
|-----------------------------|----------------|------------|-------------------|----------------------|----------------------|----------|-----------------|-------------|---------------|------------------|-----------------|-----------|----------|-----------|-------|
| 🤆 🔶 👻 🛧 🖊 > This PC         | > Downloads    | >          | ٽ ~               |                      | Downloads            | ect=tr   | ue&CSRFTOKEN=   | 33cbed08-   | 3210-4211     | -8f 🚥 💟 🟠        | 7               | Θ         | III\ 🖽 🤅 | •         | ≡     |
| Organize 🔻 New folder       |                |            |                   |                      |                      | IVP Live | e 🕀 NRANVP live | https:/     | /navaraipurat | al 🕲 NRDA M      | lap Viewer      |           | » 🖹 o    | her Bookm | narks |
| This PC                     | lame           | 770009 pd  | f                 | Date modified        | Type<br>WinRAR 7IP : | ^        |                 |             |               |                  |                 |           | Lohit Ku | mar •     | ^     |
| 🗊 3D Objects                |                | Scrutiny   |                   | 1/20/2021 6:10 DM    | Adobe Acrok          |          |                 |             |               |                  |                 | ſ         | English  | ~         | ) II  |
| 🔿 A360 Drive 🗧              | 2 202101217286 | 700083(1)  |                   | 1/20/2021 6:06 PM    | Adobe Acrob          |          |                 |             |               |                  |                 |           | -        |           | 1     |
| 📃 Desktop                   | 202101217286   | 700083     |                   | 1/20/2021 6:06 PM    | Adobe Acrob          |          |                 |             |               |                  |                 |           |          |           |       |
| 🛱 Documents                 | Provisional Bu | uildina Pe | rmission Certific | 1/20/2021 5:11 PM    | Adobe Acrob          |          | BPA Developme   | ent Plan    |               |                  |                 |           |          |           |       |
| - Downloads                 | 202101217286   | 700083.pd  | -<br>f            | 1/20/2021 5:10 PM    | WinRAR ZIP (         |          | Basic Deta      | ails        |               |                  |                 |           |          |           |       |
| h Music                     | ARCHRC23102    | 200202(11) | )                 | 1/20/2021 4:53 PM    | Adobe Acrob          |          |                 | Service Na  | me            | BU               | JILDING PLAN AP | PROVAL    |          |           |       |
|                             | ARCHRC23102    | 200202(10) | )                 | 1/20/2021 4:33 PM    | Adobe Acrob          |          |                 |             |               |                  |                 |           |          |           |       |
| Videos                      | ARCHRC23102    | 200202(9)  |                   | 1/20/2021 4:32 PM    | Adobe Acrob          |          |                 | Application | Date          | 23               | /01/2021        |           |          |           |       |
|                             | ARCHRC23102    | 200202(8)  |                   | 1/20/2021 4:32 PM    | Adobe Acrob          |          |                 |             |               |                  |                 |           |          |           |       |
| Local Disk (C:)             | ARCHRC23102    | 200202(7)  |                   | 1/20/2021 4:32 PM    | Adobe Acrob          |          |                 |             |               |                  |                 |           |          |           |       |
| Rew Volume (E:)             | 1 output(30)   |            |                   | 1/20/2021 4:21 PM    | Adobe Acrob          | tails    |                 |             |               |                  |                 |           |          |           |       |
| ■ New Volume (F:) ∨ <       |                |            |                   |                      | >                    | cuito    |                 |             |               |                  |                 |           |          |           | -     |
| File name:                  | 2021012172867  | 00083      |                   | ✓ All Files          | ~                    | ssuer    |                 |             | Mandatory     | Already Collecte | NOC Detail      |           |          |           |       |
|                             |                |            |                   | Open                 | Cancel               |          |                 |             | No            | -Select-         |                 |           |          |           |       |
|                             |                |            | Conv of NOC from  | Environmont          |                      |          |                 |             | No            | Poloct           |                 |           |          |           |       |
| My Account                  |                | 2          | Copy of NOC Iron  | Environment          | CEC                  | 20       |                 |             | NU            | -Select-         |                 |           |          |           |       |
| My Payment History          |                | 3          | Copy of NOC from  | n Fire Department    | FIR                  | e deptt. |                 |             | No            | -Select-         |                 |           |          |           |       |
| My Plot/Property Details    |                |            |                   |                      |                      |          |                 |             |               |                  |                 |           |          |           |       |
|                             | _              |            |                   |                      |                      |          |                 |             |               |                  | Va              |           |          |           |       |
| Carl Payment                |                | 4          | Building Permiss  | ion Application - Fo | rm 17 (1) Apendi     |          |                 |             | Yes           | Yes              |                 |           | Refresh  |           |       |
| Water Bill                  |                | -          |                   |                      |                      |          |                 |             |               |                  |                 |           |          |           |       |
| Pending For Payment         |                |            |                   |                      |                      |          |                 |             |               |                  | *Click on refre | sh buttoi |          |           |       |
| Pay Premium/Lease rent/Lice | ense Fee       | _          |                   |                      | 17 (0) 1             |          |                 |             |               |                  |                 |           |          |           |       |
| Online RTI                  |                | 5          | Building Permiss  | ion Application - Fo | rm 17 (9) Appen(     |          |                 |             | Yes           | -Select-         |                 |           |          |           |       |
| Rental Payment Under NRAN   | IVP            | 6          | Building Permiss  | ion Application - Ap | pendix R             |          |                 |             | Yes           | -Select-         |                 |           |          |           | ~     |

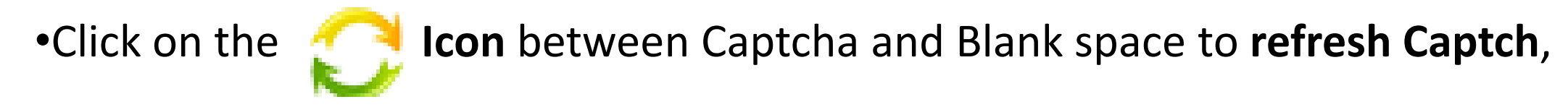

#### •Fill the New Captcha and Click on **Submit**

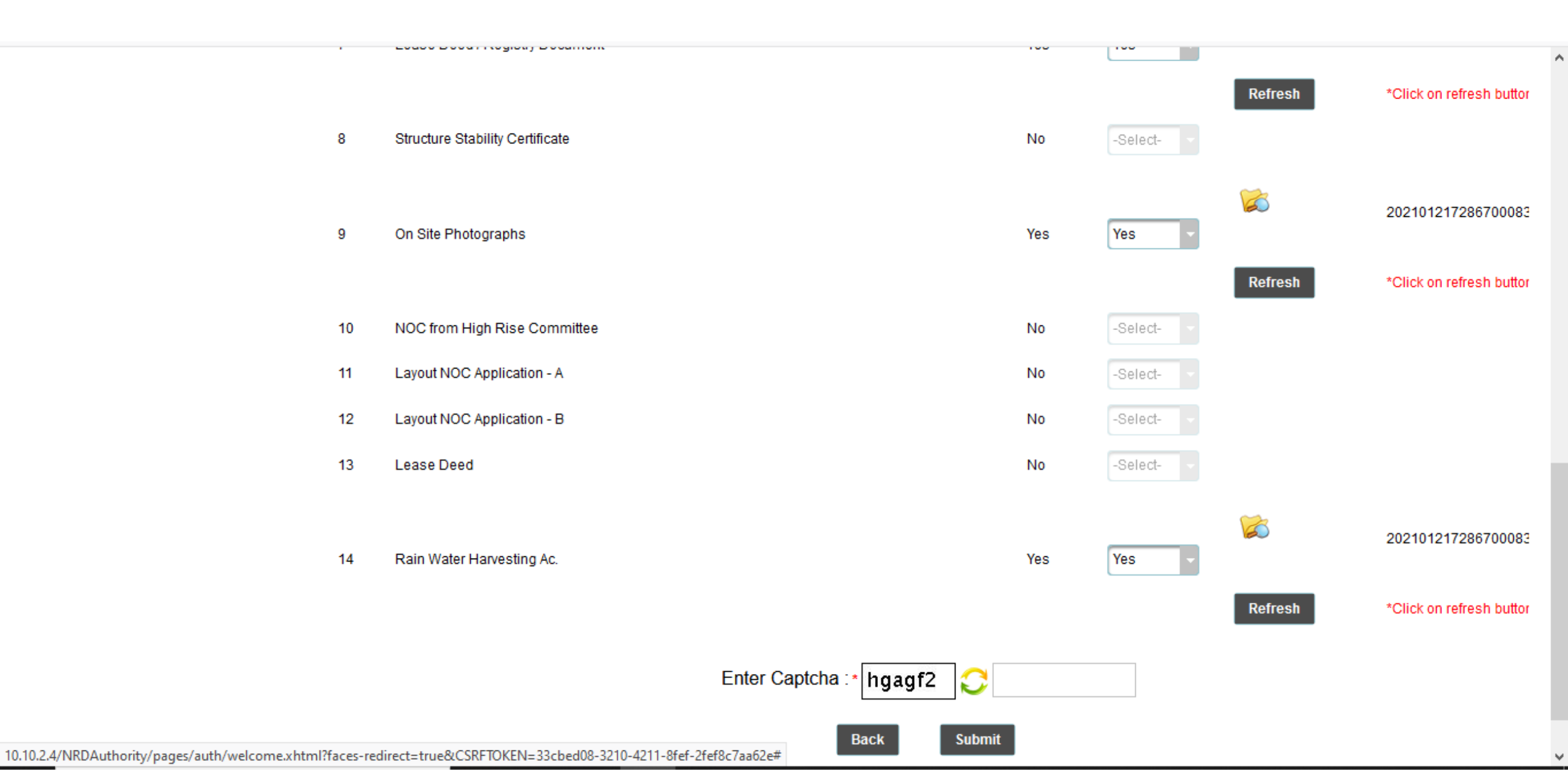

| 8  | Structure Stability Certificate | No               | -Select- |          | ,                      |
|----|---------------------------------|------------------|----------|----------|------------------------|
| 9  | On Site Photographs             | Yes              | Yes      | Refresh  | 202101217286700083     |
| 10 | NOC from High Rise Committee    | No               | -Select- |          |                        |
| 11 | Layout NOC Application - A      | No               | -Select- |          |                        |
| 12 | Layout NOC Application - B      | No               | -Select- |          |                        |
| 13 | Lease Deed                      | No               | -Select- |          |                        |
| 14 | Rain Water Harvesting Ac.       | Yes              | Yes      | Refresh  | 202101217286700083     |
|    |                                 |                  |          | Kellesii | Click on telesh bullor |
|    | Enter Captcha : * 4j4cbf 📿 4j4  | lcbf             |          |          |                        |
|    | Back Submit                     |                  |          |          |                        |
|    |                                 | Save application | on       |          |                        |

#### •Select HDFC, select Payment Mode Online, Click on Make Payment

| Build Version:1.0.0.3              |                                  |                                                                 | Lohit Kum | ar <del>•</del> | ^ |
|------------------------------------|----------------------------------|-----------------------------------------------------------------|-----------|-----------------|---|
| नता रायपुर<br>अटल नगर              |                                  |                                                                 | English   | ~               |   |
| Application                        |                                  | LAYOUT NOC OR BUILDING PLAN APPROVAL                            |           |                 |   |
| Fresh Application                  | Application Number               | 202101217284960095                                              |           |                 |   |
| Apply for New Land/Project Scheme  | Applicant Name                   | LOHIT KUMAR ( ON BEHALF OF CG HOUSING BOARD )                   |           |                 |   |
| Application Status                 | Date of Application              | 23/01/2021                                                      |           |                 |   |
| Approved/Rejected Application      | Service Name                     | LAYOUT NOC OR BUILDING PLAN APPROVAL                            |           |                 |   |
| My Certificates                    | Total Fees (₹)                   | 7272.0                                                          |           |                 |   |
| My Documents                       |                                  |                                                                 |           |                 |   |
| Documents As Per Application       |                                  |                                                                 |           |                 |   |
| Verify Drawings                    |                                  | O D HDFC BANK                                                   |           |                 |   |
| Khasra Mapping                     | Select Payment Gateway           | A A A A A A A A A A A A A A A A A A A                           |           |                 |   |
| Account                            |                                  | ICICI Bank                                                      |           |                 |   |
| My Account                         | Select Payment Mode              | 💽 Online 💿 NEFT/RGTS 💿 Demand Draft 💿 Cheque 💿 Cash             |           |                 |   |
| My Payment History                 | Make Daymont                     |                                                                 |           |                 |   |
| My Plot/Property Details           | Make Payment                     |                                                                 |           |                 |   |
| C Payment                          | Click to Pro<br>Disclaimer :-    | eed for Payment                                                 |           |                 |   |
| Water Bill                         | Once the application fees is sub | mitted to department, it will not be refunded to the applicant. |           |                 |   |
| Pending For Payment                |                                  |                                                                 |           |                 |   |
| Pay Premium/Lease rent/License Fee |                                  |                                                                 |           |                 |   |
| Online RTI                         |                                  |                                                                 |           |                 |   |
| Rental Payment Under NRANVP        |                                  |                                                                 |           |                 | 4 |

#### Reference No : 116736

~

#### Amount : 7272.00

#### **NRDA SMART CITY**

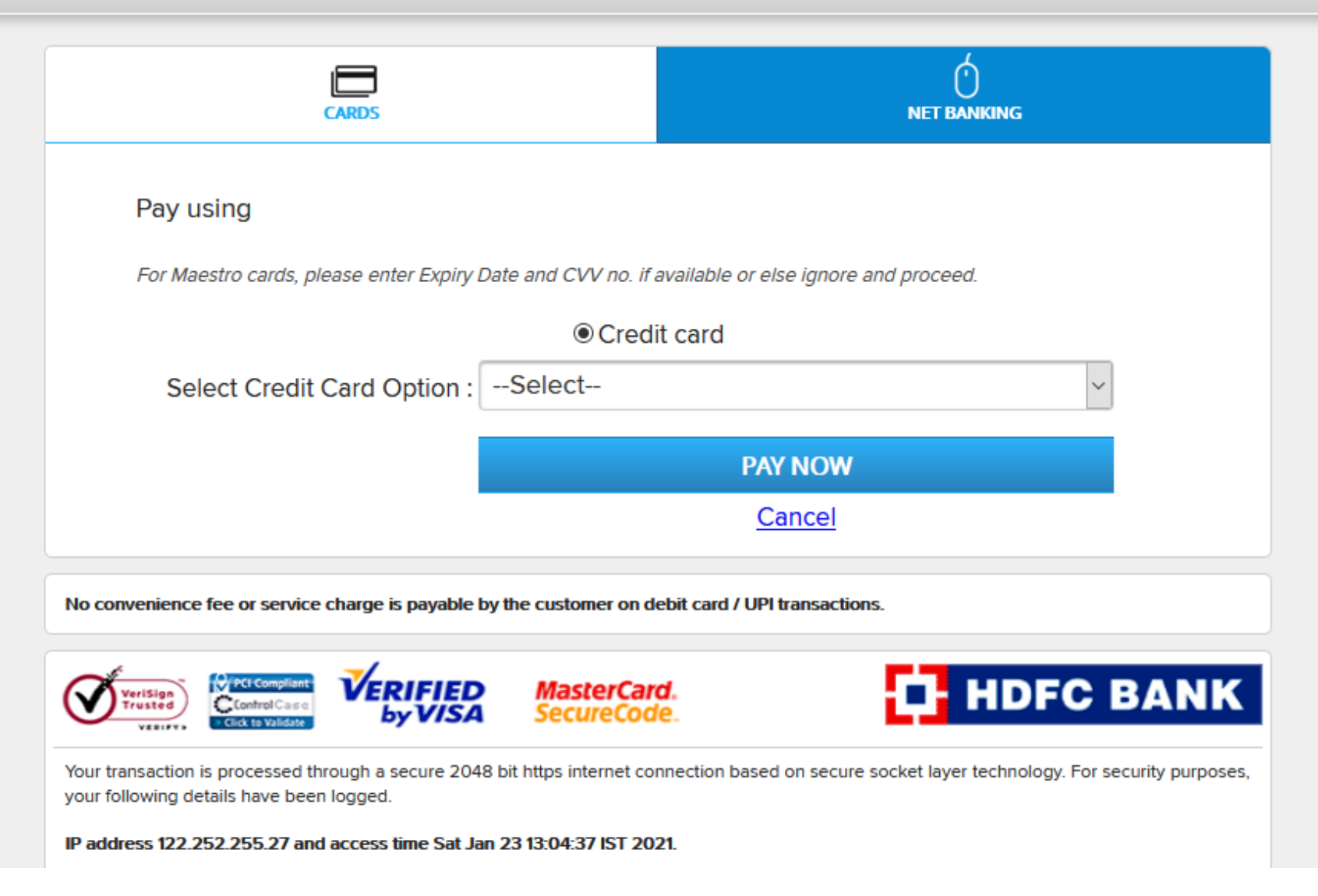

 After Successful Payment of Building Plan Approval Fees

### •Click on **Download Receipt**

| Build Version:1.0.0.3                                                                                                    |                                                                                                    |                                                                                                    | Lohit Kumar | r • | ^ |
|----------------------------------------------------------------------------------------------------|----------------------------------------------------------------------------------------------------|----------------------------------------------------------------------------------------------------|-------------|-----|---|
| नता रायपुर<br>अटल नगर                                                                                                    |                                                                                                    |                                                                                                    | English     | ~   |   |
| Application                                                                                                    |                                                                                                    | LAYOUT NOC OR BUILDING PLAN APPROVAL                                                                                                    |             |     |   |
| Fresh Application<br>Apply for New Land/Project Scheme<br>Application Status<br>Approved/Rejected Application<br>My Certificates<br>My Documents<br>Documents As Per Application<br>Verify Drawings<br>Khasra Mapping<br>Account | Application Number<br>Applicant Name<br>Date of Application<br>Service Name<br>Transaction Status<br>Transaction Date<br>Transaction Amount (₹)<br>Download Receipt | 202101217284960095<br>LOHIT KUMAR ( ON BEHALF OF CG HOUSING BOARD )<br>23/01/2021<br>LAYOUT NOC OR BUILDING PLAN APPROVAL<br>SUCCESS<br>23/01/2021<br>7272.0 |             |     |   |
| My Account<br>My Payment History<br>My Plot/Property Details<br>Payment<br>Water Bill<br>Pending For Payment<br>Pay Premium/Lease rent/License Fee<br>Online RTI<br>Rental Payment Under NRANVP                                  |                                                                                                    |                                                                                                    |             |     |   |

#### •Click on Endorse Application, Fill the OTP Received on the registered Mobile Number

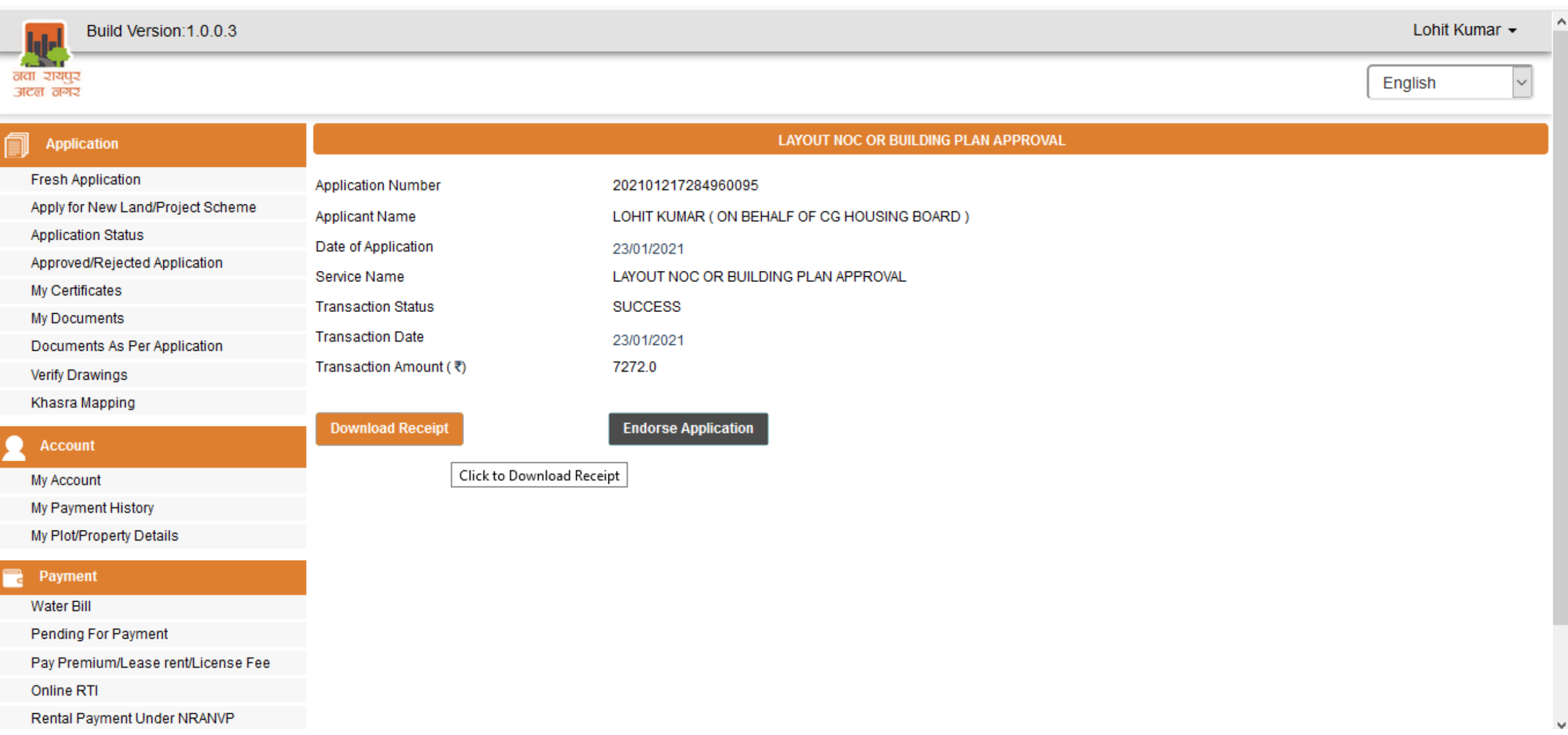

#### •Click on Fill the OTP Received on the registered Mobile Number

| Build Version:1.0.0.3              |         |                   |                  |                        |                  |             | Lo        | ohit Kumar 👻  | ^  |
|------------------------------------|---------|-------------------|------------------|------------------------|------------------|-------------|-----------|---------------|----|
| नवा रायपुर<br>अटल नगर              |         |                   |                  |                        |                  |             | Englis    | h 🗸           |    |
| Application                        |         |                   | E                | ndorsement Confirmatio | n                |             |           |               |    |
| Fresh Application                  | Sr. No. | Application No    | Name             | Mobile                 | Email ID         | Is Endorsed | Enter OTP | Action        |    |
| Apply for New Land/Project Scheme  | 1       | 20210121728496009 | CG Housing Board | 9110080306             | abcxyz@gmail.com | No          | 426567    | Submit        |    |
| Application Status                 |         |                   |                  |                        |                  |             |           |               |    |
| Approved/Rejected Application      |         |                   |                  |                        |                  |             |           | Click to Endo | se |
| My Certificates                    |         |                   |                  |                        |                  |             |           |               |    |
| My Documents                       |         |                   |                  |                        |                  |             |           |               |    |
| Documents As Per Application       |         |                   |                  |                        |                  |             |           |               |    |
| Verify Drawings                    |         |                   |                  |                        |                  |             |           |               |    |
| Khasra Mapping                     |         |                   |                  |                        |                  |             |           |               |    |
| Account                            |         |                   |                  |                        |                  |             |           |               |    |
| My Account                         |         |                   |                  |                        |                  |             |           |               |    |
| My Payment History                 |         |                   |                  |                        |                  |             |           |               |    |
| My Plot/Property Details           |         |                   |                  |                        |                  |             |           |               |    |
| Payment                            |         |                   |                  |                        |                  |             |           |               |    |
| Water Bill                         |         |                   |                  |                        |                  |             |           |               |    |
| Pending For Payment                |         |                   |                  |                        |                  |             |           |               |    |
| Pay Premium/Lease rent/License Fee |         |                   |                  |                        |                  |             |           |               |    |
| Online RTI                         |         |                   |                  |                        |                  |             |           |               |    |
| Rental Payment Under NRANVP        |         |                   |                  |                        |                  |             |           |               | 5  |

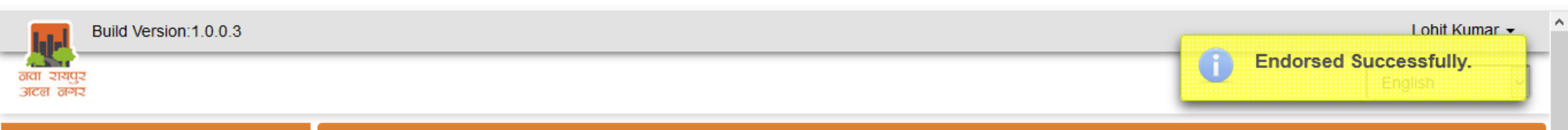

| Application                        |         |                    |                  | Endorsement Confirma | tion             |             |           |   |
|------------------------------------|---------|--------------------|------------------|----------------------|------------------|-------------|-----------|---|
| Fresh Application                  | Sr. No. | Application No     | Name             | Mobile               | Email ID         | Is Endorsed | Enter OTP |   |
| Apply for New Land/Project Scheme  | 1       | 202101217284960095 | CG Housing Board | 9110080306           | abcxyz@gmail.com | Yes         | 426567    | Ĩ |
| Application Status                 |         |                    |                  |                      |                  |             | L         |   |
| Approved/Rejected Application      |         |                    |                  |                      |                  |             |           |   |
| My Certificates                    |         |                    |                  |                      |                  |             |           |   |
| My Documents                       |         |                    |                  |                      |                  |             |           |   |
| Documents As Per Application       |         |                    |                  |                      |                  |             |           |   |
| Verify Drawings                    |         |                    |                  |                      |                  |             |           |   |
| Khasra Mapping                     |         |                    |                  |                      |                  |             |           |   |
| Account                            |         |                    |                  |                      |                  |             |           |   |
| My Account                         |         |                    |                  |                      |                  |             |           |   |
| My Payment History                 |         |                    |                  |                      |                  |             |           |   |
| My Plot/Property Details           |         |                    |                  |                      |                  |             |           |   |
| Payment                            |         |                    |                  |                      |                  |             |           |   |
| Water Bill                         |         |                    |                  |                      |                  |             |           |   |
| Pending For Payment                |         |                    |                  |                      |                  |             |           |   |
| Pay Premium/Lease rent/License Fee |         |                    |                  |                      |                  |             |           |   |
| Online RTI                         |         |                    |                  |                      |                  |             |           |   |
| Rental Payment Under NRANVP        |         |                    |                  |                      |                  |             |           |   |

# Check Track of your Application from Application Status using your Application No

#### •Track your Application Status form **Application Status**

| Build Version:1.0.0.3                          |                                                                           | Lohit Kumar • | • ' |
|------------------------------------------------|---------------------------------------------------------------------------|---------------|-----|
| নবা হায্যযুহ<br>এলে নগহ                        | Eng                                                                       | jlish         | ~   |
| Application                                    | Enter Application Number: Search Reset                                    |               |     |
| Fresh Application                              |                                                                           |               |     |
| Apply for New Land/Project Scheme              | ► Submitted Applications/सबमिट किए गए आवेदन                               |               |     |
| Application Status                             |                                                                           |               |     |
| Approved/Rejected Application Status           |                                                                           |               |     |
| My Certificates                                | ► Drafted Applications/प्रारूपित आवेदन                                    |               |     |
| My Documents                                   |                                                                           |               |     |
| Documents As Per Application                   |                                                                           |               |     |
| Verify Drawings                                | ► Transfered Application/हस्तोत्तरित आवेदन                                |               |     |
| Khasra Mapping                                 |                                                                           |               |     |
| Account                                        |                                                                           |               |     |
| My Account                                     |                                                                           |               |     |
| My Payment History                             |                                                                           |               |     |
| My Plot/Property Details                       |                                                                           |               |     |
| Payment                                        |                                                                           |               |     |
| Water Bill                                     |                                                                           |               |     |
| Pending For Payment                            |                                                                           |               | - 1 |
| Pay Premium/Lease rent/License Fee             |                                                                           |               |     |
| Online RTI                                     |                                                                           |               |     |
| IO 10 2 4/NRDAuthority/pages/auth/welcome yhtp | tml?faces_redirect=true&/CSRETOKENI=3h163eac_ffc8_4004_a70c_0d0e3ch16051# |               |     |

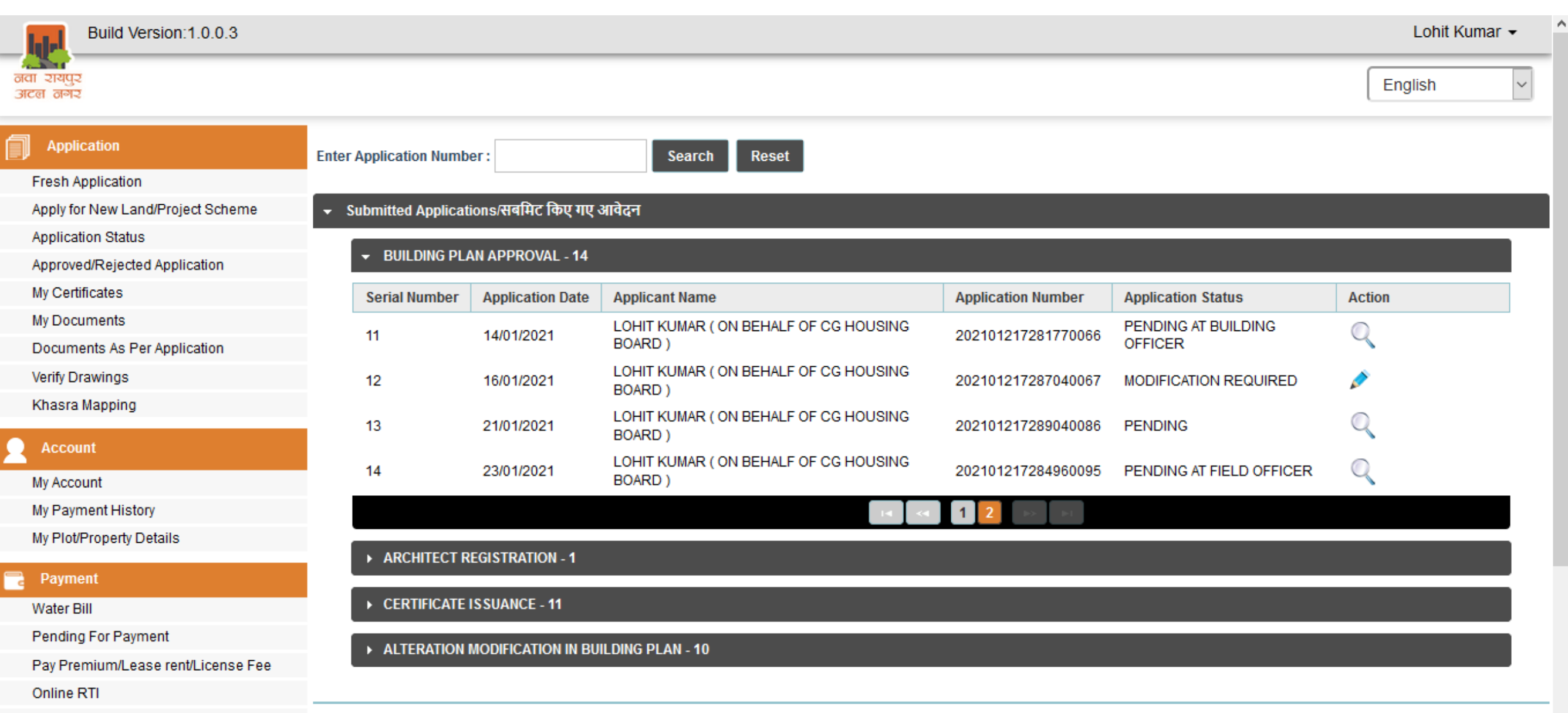

Rental Payment Under NRANVP

•Application will be visible in **Pending for Payment**, when demand for Labour cess is generated by officer

| Build Version:1.0.0.3                          |                                                                         | Lohit Kumar 👻 |
|------------------------------------------------|-------------------------------------------------------------------------|---------------|
| ਕਰੀ ਹੈ।<br>ਗਰੀ ਹੈ।<br>ਗਟਰ ਕੋਸਟ                 | E                                                                       | English       |
| Application                                    | Applications Pending For Payment                                        |               |
| Fresh Application                              | Enter Application Number Search Reset                                   |               |
| Apply for New Land/Project Scheme              |                                                                         |               |
| Application Status                             | ► BUILDING PLAN APPROVAL - 22                                           |               |
| Approved/Rejected Application                  |                                                                         |               |
| My Certificates                                | ► ONLINE RTI - 1                                                        |               |
| My Documents                                   | ALTERATION MODIFICATION IN BUILDING PLAN - 1                            |               |
| Documents As Per Application                   |                                                                         |               |
| Verify Drawings                                |                                                                         |               |
| Khasra Mapping                                 |                                                                         |               |
| Account                                        |                                                                         |               |
| My Account                                     |                                                                         |               |
| My Payment History                             |                                                                         |               |
| My Plot/Property Details                       |                                                                         |               |
| Payment                                        |                                                                         |               |
| Water Bill                                     |                                                                         |               |
| Pending For Payment                            |                                                                         |               |
| Pay Premium/Lease rent/License Fee             |                                                                         |               |
| Online RTI                                     |                                                                         |               |
| IO 10.2.4/NRDAuthority/pages/auth/welcome.vhtp | ml2faces_redirect=true8/CSRETOKEN=487b3d15_855e_462e_abdd_411ff083e2d3# |               |

# •Click on 🕍 icon to check Payment amount, then click on Proceed to Payment for Labour Cess Update

•Use the Reciept and Reciept No. and date of Paymemt for acknowledgement here to update the paid Labour cess

| Build Version:1.0.0.3              |                        |                       |                 |                              |                     | Loh                | it Kumar 👻    |
|------------------------------------|------------------------|-----------------------|-----------------|------------------------------|---------------------|--------------------|---------------|
| नवा रायपुर<br>अटल नगर              |                        |                       |                 |                              |                     | English            | ~             |
|                                    |                        |                       |                 | Applications Pending For Pay | rment               |                    |               |
| Fresh Application                  | Enter Application Numb | er                    | Search Reset    |                              |                     |                    |               |
| Apply for New Land/Project Scheme  |                        |                       |                 | •                            |                     |                    |               |
| Application Status                 | - BUILDING PLAN API    | PROVAL - 22           |                 |                              |                     |                    |               |
| Approved/Rejected Application      | Carial Number          | Application Data      | Annlinent Norma | Annlie dien Number           | Application Clature | A stine            |               |
| My Certificates                    | Serial Number          | Application Date      | Applicant Name  | Application Number           | Application Status  | Action             |               |
| My Documents                       | 21                     | 11/01/2021            | LOHIT KUMAR     | 202101217288350058           | PENDING FOR PAYMENT | Proceed to Payment | View 🞽        |
| Documents As Per Application       |                        |                       |                 |                              |                     |                    |               |
| Verify Drawings                    | 22                     | 23/01/2021            | LOHIT KUMAR     | 202101217284960095           | PENDING FOR PAYMENT | Proceed to Payment | View          |
| Khasra Mapping                     |                        |                       |                 | i∢ ≪ 1 2                     | 3 >> >=             |                    | Demand Reqeus |
| Account                            | ► ONLINE RTI - 1       |                       |                 |                              |                     |                    |               |
| My Account                         |                        |                       |                 |                              |                     |                    |               |
| My Payment History                 | ALTERATION MODIF       | ICATION IN BUILDING P | LAN - 1         |                              |                     |                    |               |
| My Plot/Property Details           |                        |                       |                 |                              |                     |                    |               |
| Payment                            |                        |                       |                 |                              |                     |                    |               |
| Water Bill                         |                        |                       |                 |                              |                     |                    |               |
| Pending For Payment                |                        |                       |                 |                              |                     |                    |               |
| Pay Premium/Lease rent/License Fee |                        |                       |                 |                              |                     |                    |               |
| Online RTI                         |                        |                       |                 |                              |                     |                    |               |

After Verification of Documents and Site Survey, Architect will receive a demand to pay for Labour Cess (Pay Labour cess in Labour Department

\*for Labour Cess –(Pay Labour cess in Labour Department manually or through Online Payment) \*\*Save receipt received for there

## •Use the Reciept and Reciept No. and date of Paymemt for acknowledgement here to update the paid Labour cess

| Build Version:1.0.0.3              |                              |                                |                  |                    | Lohit Kumar 👻                | ^ |
|------------------------------------|------------------------------|--------------------------------|------------------|--------------------|------------------------------|---|
| नया रागपुर<br>अटल नगर              |                              |                                |                  |                    | English                      |   |
|                                    |                              |                                |                  |                    |                              |   |
| Fresh Application                  | Enter Application Number     | Search Rese                    | et               |                    |                              |   |
| Apply for New Land/Project Scheme  |                              |                                |                  |                    |                              |   |
| Application Status                 | ▼ BUILDING PLAN APPROVAL - 2 | Update Labour Cess Payment Det | all              |                    |                              |   |
| Approved/Rejected Application      |                              | Demand Date 23/01/202          | 21               |                    |                              |   |
| My Certificates                    | Serial Number Application    | Demand Amount 11120.0          |                  | Application Status | Action                       |   |
| My Documents                       | 21 11/01/202                 | Enter Payment Date*            |                  | PENDING FOR PAYME  | NT Proceed to Payment View 🞽 |   |
| Documents As Per Application       |                              | Enter Payment Receipt          | January 2024     |                    | Descended Descended Informed |   |
| Verify Drawings                    | 22 23/01/202                 | No*                            |                  | PENDING FOR PAYME  | NI Proceed to Payment View   |   |
| Khasra Mapping                     |                              | Su Mo                          | ) Tu We Th Fr Sa |                    |                              |   |
|                                    | ► ONLINE RTI - 1             | Upload Payment<br>Receipt*3    | 4 5 6 7 8 9      |                    |                              |   |
| My Account                         |                              | 10 1                           | 1 12 13 14 15 16 |                    |                              |   |
| My Payment History                 | ALTERATION MODIFICATION IN   | 17 1                           | 8 19 20 21 22 23 |                    |                              |   |
| My Plot/Property Details           |                              | 24 2                           | 5 26 27 28 29 30 |                    |                              |   |
|                                    |                              | 31                             |                  |                    |                              |   |
| Water Bill                         |                              |                                |                  |                    |                              |   |
| Pending For Payment                |                              |                                |                  |                    |                              |   |
| Pay Premium/Lease rent/License Fee |                              |                                |                  |                    |                              |   |
| Online RTI                         |                              |                                |                  |                    |                              |   |
| Rental Payment Under NRANVP        |                              |                                |                  |                    |                              |   |

#### •Click on Update after adding data and document here

| Build Version:1.0.0.3<br>तवा रायपुर<br>अटब तनर |                              |                              |                    | 0                   | File uploaded Successfully       |
|------------------------------------------------|------------------------------|------------------------------|--------------------|---------------------|----------------------------------|
|                                                |                              |                              |                    |                     |                                  |
| Fresh Application                              | Enter Application Number     | Search Re                    | set                |                     |                                  |
| Apply for New Land/Project Scheme              |                              |                              |                    |                     |                                  |
| Application Status                             | - BUILDING PLAN APPROVAL - 2 | Update Labour Cess Payment D | etail X            |                     |                                  |
| Approved/Rejected Application                  |                              | Demand Date                  | 23/01/2021         |                     |                                  |
| My Certificates                                | Serial Number Application    | Demand Amount                | 11120.0            | Application Status  | Action                           |
| My Documents                                   | 21 11/01/202                 | Enter Payment Date*          | 23/01/2021         | PENDING FOR PAYMENT | Proceed to Payment View 🔀        |
| Documents As Per Application                   |                              | Enter Boyment Dessint Not    |                    |                     | Descender Descendent Minuel 1952 |
| Verify Drawings                                | 22 23/01/202                 | Enter Payment Receipt No"    | 6543456            | PENDING FOR PAYMENT |                                  |
| Khasra Mapping                                 |                              | Upload Payment Receipt*      | LC receipt.pdf 🛛 🔠 |                     |                                  |
|                                                | ► ONLINE RTI - 1             |                              |                    |                     |                                  |
| My Account                                     |                              | Up                           | date               |                     |                                  |
| My Payment History                             |                              |                              |                    |                     |                                  |
| My Plot/Property Details                       |                              |                              |                    |                     |                                  |
|                                                |                              |                              |                    |                     |                                  |
| Water Bill                                     |                              |                              |                    |                     |                                  |
| Pending For Payment                            |                              |                              |                    |                     |                                  |
| Pay Premium/Lease rent/License Fee             |                              |                              |                    |                     |                                  |
| Online RTI                                     |                              |                              |                    |                     |                                  |
| Rental Payment Under NRANVP                    |                              |                              |                    |                     |                                  |

If there is need for Modification in Drawing then Update the Drawing

- 1. Go in Application Status
- 2. click on Modification
- 3. Remove old Drawing
- 4. Add new Drawing
- 5. Refresh Captcha and
- 6. Submit the application

# Check Track of your Application from Application Status using your Application No

| Build Version:1.0.0.3                        |                        |                    |                                                  |                    |                                | Lohit Kum | nar <del>-</del> |
|----------------------------------------------|------------------------|--------------------|--------------------------------------------------|--------------------|--------------------------------|-----------|------------------|
| नवा रायपुर<br>अटल नगर                        |                        |                    |                                                  |                    |                                | English   | ~                |
| Application                                  | Enter Application Numb | er:                | Search Reset                                     |                    |                                |           |                  |
| Fresh Application                            |                        |                    |                                                  |                    |                                |           |                  |
| Apply for New Land/Project Scheme            | - Submitted Applicati  | ons/सबमिट किए गए 🤇 | आवेदन                                            |                    |                                |           |                  |
| Application Status                           |                        |                    |                                                  |                    |                                |           |                  |
| Approved/Rejected Application                |                        | IN APPROVAL - 14   |                                                  |                    |                                |           |                  |
| My Certificates                              | Serial Number          | Application Date   | Applicant Name                                   | Application Number | Application Status             | Action    |                  |
| My Documents<br>Documents As Per Application | 11                     | 14/01/2021         | LOHIT KUMAR ( ON BEHALF OF CG HOUSING<br>BOARD ) | 202101217281770066 | PENDING AT BUILDING<br>OFFICER | Q         |                  |
| Verify Drawings                              | 12                     | 16/01/2021         | LOHIT KUMAR ( ON BEHALF OF CG HOUSING<br>BOARD ) | 202101217287040067 | MODIFICATION REQUIRED          | ø         |                  |
| Khasra Mapping                               | 13                     | 21/01/2021         | LOHIT KUMAR ( ON BEHALF OF CG HOUSING<br>BOARD ) | 202101217289040086 | PENDING                        | Q         |                  |
| Account My Account                           | 14                     | 23/01/2021         | LOHIT KUMAR ( ON BEHALF OF CG HOUSING<br>BOARD ) | 202101217284960095 | PENDING AT BUILDING<br>OFFICER | Q         |                  |
| My Payment History                           |                        |                    |                                                  | 1 2                |                                |           |                  |
| My Plot/Property Details                     |                        |                    |                                                  |                    |                                |           |                  |
| Payment                                      | ► ARCHITECT R          | EGISTRATION - 1    |                                                  |                    |                                |           |                  |
| Water Bill                                   | ► CERTIFICATE          | SSUANCE - 11       |                                                  |                    |                                |           |                  |
| Pending For Payment                          |                        |                    |                                                  |                    |                                |           | _                |
| Pay Premium/Lease rent/License Fee           | ► ALTERATION I         | MODIFICATION IN BU | ILDING PLAN - 10                                 |                    |                                |           |                  |
| Online RTI                                   |                        |                    |                                                  |                    |                                |           |                  |
| Rental Payment Under NRANVP                  |                        |                    |                                                  |                    |                                |           |                  |
| 0 II                                         |                        | 2 2                |                                                  |                    |                                |           |                  |

### •After Approval of the Application the Application will be visible in **Approved Rejected Application**

| Build Version:1.0.0.3              |                         |                  |               |                    |                  |                      |                    | Lohit Kuma | r • |
|------------------------------------|-------------------------|------------------|---------------|--------------------|------------------|----------------------|--------------------|------------|-----|
| नवा रायपुर<br>अटल नगर              |                         |                  |               |                    |                  |                      |                    | English    | ~   |
| Application                        |                         |                  |               | Approved / Reject  | ed Applications  |                      |                    |            |     |
| Fresh Application                  | Enter Application Numbe | er               | Search        |                    |                  |                      |                    |            |     |
| Apply for New Land/Project Scheme  |                         |                  |               |                    |                  |                      |                    |            |     |
| Application Status                 | Sr. No.                 | Application Date | Service Name  | Application Number | Applicant Name   | Approved/Rejected Da | Application Status | Action     |     |
| Approved/Rejected Application      |                         |                  | LAYOUT NOC OR |                    | LOHIT KUMAR ( ON |                      |                    |            |     |
| My Certificates                    | 41                      | 23/01/2021       | BUILDING PLAN | 20210121728496009  | BEHALF OF CG     | 23/01/2021           | APPROVED           |            |     |
| My Documents                       |                         |                  | APPROVAL      |                    | HOUSING BOARD )  |                      |                    |            |     |
| Documents As Per Application       |                         |                  |               | ia (a 1            | 2 3 4 5          | >                    |                    |            |     |
| Verify Drawings                    |                         |                  |               |                    |                  |                      |                    |            |     |
| Khasra Mapping                     |                         |                  |               |                    |                  |                      |                    |            |     |
| Account                            |                         |                  |               |                    |                  |                      |                    |            |     |
| My Account                         |                         |                  |               |                    |                  |                      |                    |            |     |
| My Payment History                 |                         |                  |               |                    |                  |                      |                    |            |     |
| My Plot/Property Details           |                         |                  |               |                    |                  |                      |                    |            |     |
| C Payment                          |                         |                  |               |                    |                  |                      |                    |            |     |
| Water Bill                         |                         |                  |               |                    |                  |                      |                    |            |     |
| Pending For Payment                |                         |                  |               |                    |                  |                      |                    |            |     |
| Pay Premium/Lease rent/License Fee |                         |                  |               |                    |                  |                      |                    |            |     |
| Online RTI                         |                         |                  |               |                    |                  |                      |                    |            |     |
| Rental Payment Under NRANVP        |                         |                  |               |                    |                  |                      |                    |            |     |

# After Dispatch of the Application the Application will be visible in My Certificate

#### •Click on Green Eye Icon to download Certificate

| Build Version:1.0.0.3              |                                               |                    |                    | Lohit Kumar 👻 🔷   |  |
|------------------------------------|-----------------------------------------------|--------------------|--------------------|-------------------|--|
| नवा रायपुर<br>अटल नगर              |                                               |                    |                    | English           |  |
| Application                        |                                               | My Certific        | ate / NOC          |                   |  |
| Fresh Application                  | Environment NOC                               |                    |                    |                   |  |
| Apply for New Land/Project Scheme  |                                               |                    |                    |                   |  |
| Application Status                 | Serial Number                                 | Application Number | Certificates Count |                   |  |
| Approved/Rejected Application      |                                               |                    |                    | Action            |  |
| My Certificates                    | 51                                            | 202101217281110045 | 2                  | •                 |  |
| My Documents                       | 51                                            | 202101211201110043 | 2                  | •                 |  |
| Documents As Per Application       | 52                                            | 202101217281770066 | 1                  |                   |  |
| Verify Drawings                    | 52                                            | 202101217282880088 | 2                  |                   |  |
| Khasra Mapping                     | 55                                            | 20210121720200000  | 2                  | •                 |  |
| Account                            | 54                                            | 202101217283170028 | 1                  | •                 |  |
| My Account                         | 55                                            | 202101217284180030 | 1                  | $\mathbf{O}$      |  |
| My Payment History                 | 50                                            | 202101217201200002 | 2                  | •                 |  |
| My Plot/Property Details           | 00                                            | 202101217284280093 | 2                  | •                 |  |
| C Payment                          | 57                                            | 202101217284370050 | 4                  | •                 |  |
| Water Bill                         | 58                                            | 202101217284740065 | 1                  | $\mathbf{O}$      |  |
| Pending For Payment                |                                               |                    |                    |                   |  |
| Pay Premium/Lease rent/License Fee | 59                                            | 202101217284960095 | 2                  | •                 |  |
| Online RTI                         | 60<br>pl?faces_redirect=true&/CSRETOKEN=5264/ | 202101217285770060 | 1                  | View Certificates |  |

## Thank You